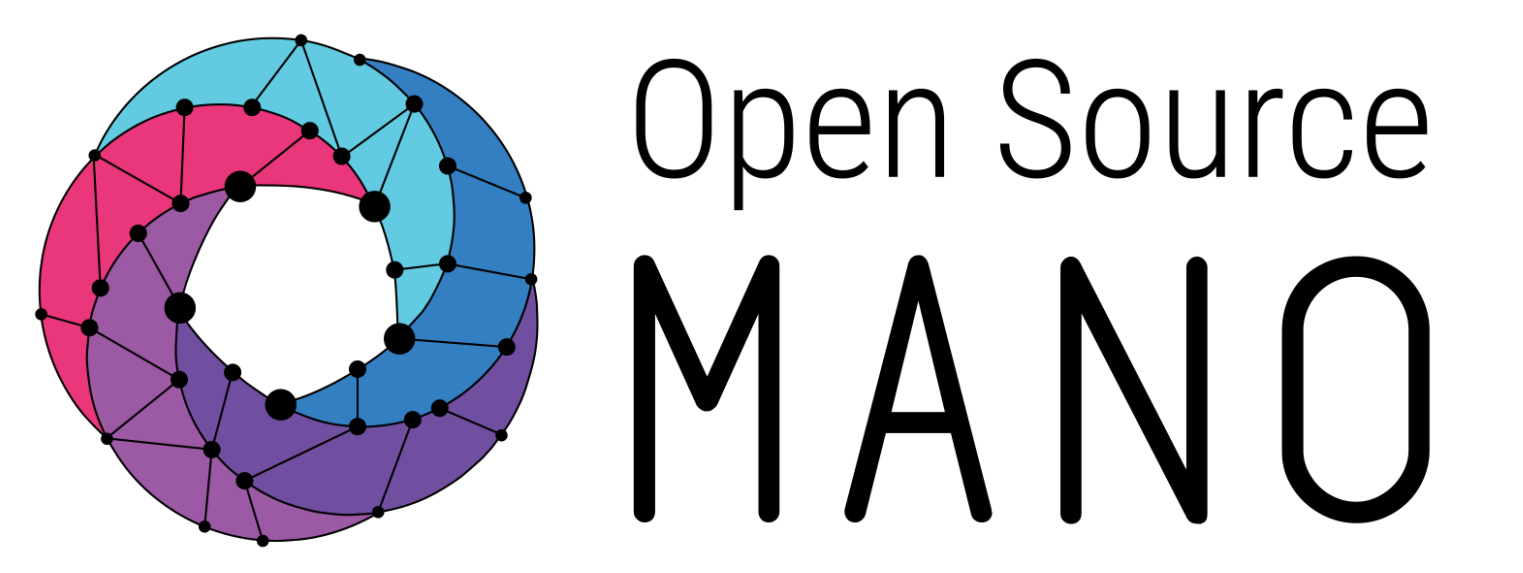

#### OSM#13 Hackfest Magma 5G Core Onboarding Challenge

Team1: VESUVIUS Enrique Lluesma Martí (ATOS R&D), Mauricio Alexander Vargas Rodríguez (SENA - CEET), Michail Dalgitsis (VICOMTECH), Rasoul Nikbakht (CTTC)

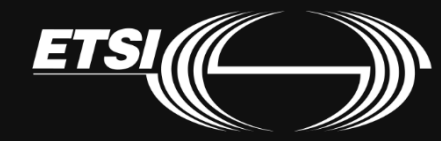

# Table of contents

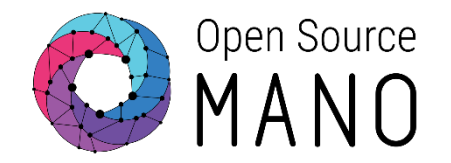

- Amazon cloud Infrastructure
- Onboard Magma Orchestrator and instantiate it
- Configure AWS Route53
- Configure Magma Orchestrator through the UI
- Onboard Magma AGW and instantiate it
- Configure Magma AGW
- Onboard srsLTE eNB & UE simulator and instantiate it
- Conclusions

#### Infrastructure provided by the organizators

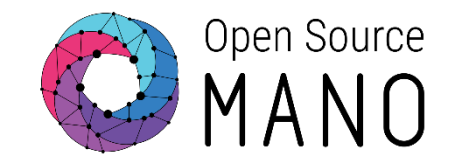

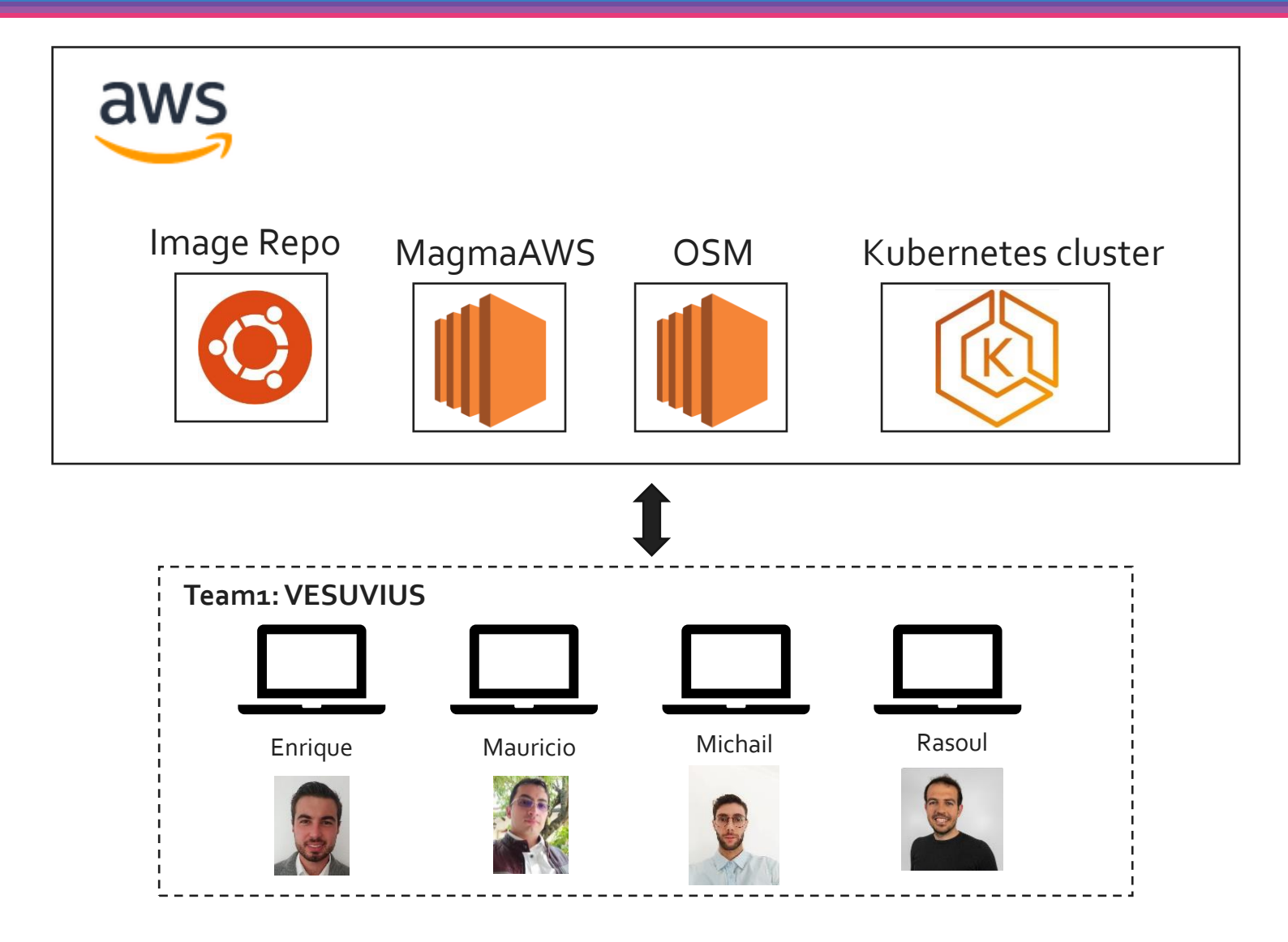

# Steps to access the Amazon cloud workspace (AWS)

- Go to Amazon console <u>https://aws.amazon.com/es/console/</u>
- Sign-in with IAM user
  - Account ID: 891210054201
  - IAM user: team1
  - Password: password123!
- Install AWS CLI in a local machine
  - curl "https://awscli.amazonaws.com/awscli-exe-linux-x86\_64.zip" -o "awscliv2.zip"
  - sudo unzip awscliv2.zip
  - sudo ./aws/install
- Configure AWS
  - aws configure

mdalgitsis@CPU00426:~\$ aws configure AWS Access Key ID [None]: AKIA47ACCHI44VB5FKF7 AWS Secret Access Key [None]: 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 Default region name [None]: us-east-1 Default output format [None]: json

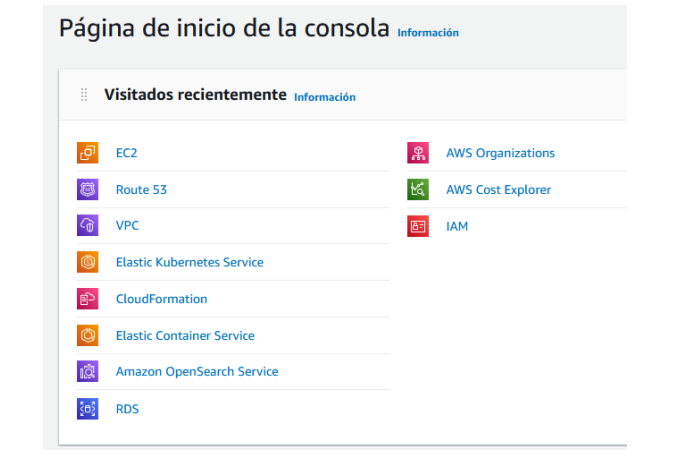

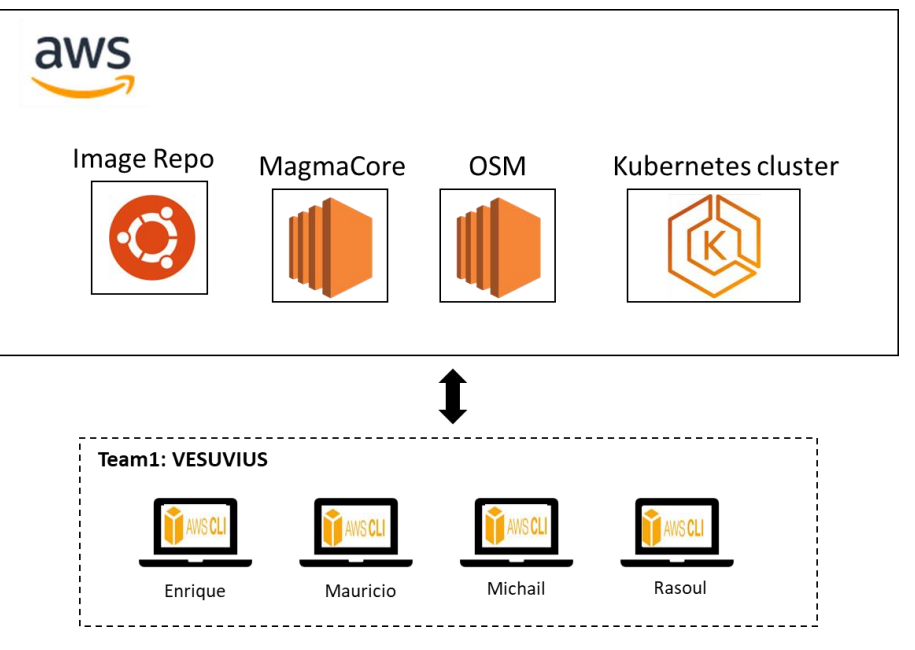

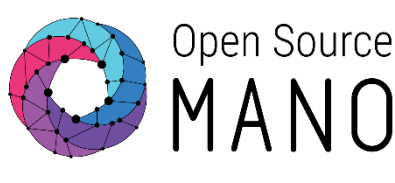

### Configuration scenario & overview

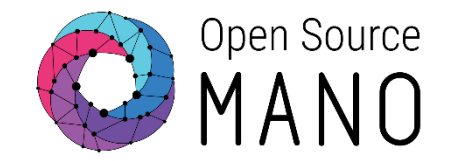

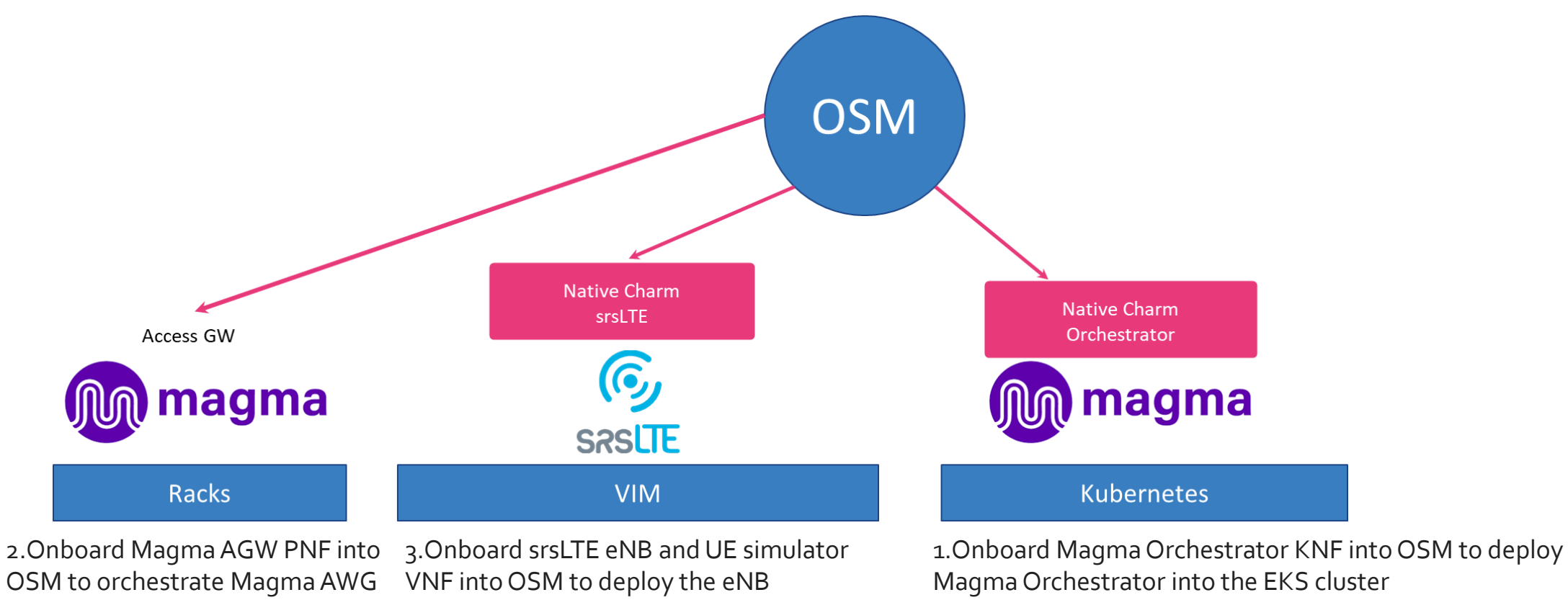

Configure AWS Route53

Install admin\_operator.pfx in the web browser

Configure Magma Orchestrator through web UI

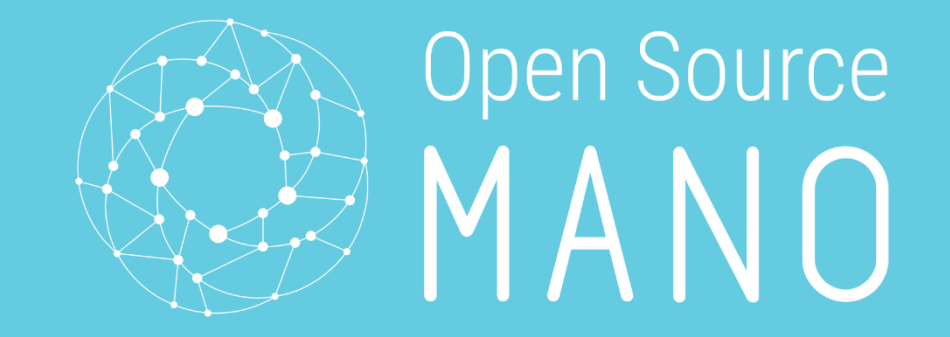

# Deploy Magma Orchestrator

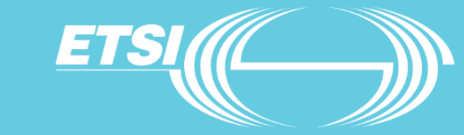

### Access Kubernetes cluster - EKS

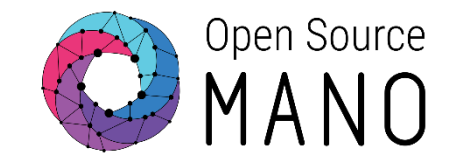

- Install eksctl <u>https://docs.aws.amazon.com/eks/latest/userguide/eksctl.html</u>
- Install kubectl <u>https://kubernetes.io/docs/tasks/tools/install-kubectl-linux/</u>
- Since the K8s cluster is already provided, we need to export the configuration file that corresponds to Team1
  - Make a folder .kube: *mkdir ~/.kube*
  - Copy paste in .kube the kube\_config file from google drive
  - Export configuration: *export KUBECONFIG=~/.kube/kube\_config*
  - Check the nodes of the cluster: *kubectl get nodes*

| mdalgitsis@CPU00426:~\$ kubectl | get nodes |               |       |                     |
|---------------------------------|-----------|---------------|-------|---------------------|
| NAME                            | STATUS    | ROLES         | AGE   | VERSION             |
| ip-192-168-40-86.ec2.internal   | Ready     | <none></none> | 5d20h | v1.22.6-eks-7d68063 |
| ip-192-168-8-194.ec2.internal   | Ready     | <none></none> | 5d20h | v1.22.6-eks-7d68063 |

- Other commands to check what is in the EKS cluster:
  - Get a list of all the running pods : *kubectl get pods -A*
  - Get a list of all namespaces: kubectl get namespaces

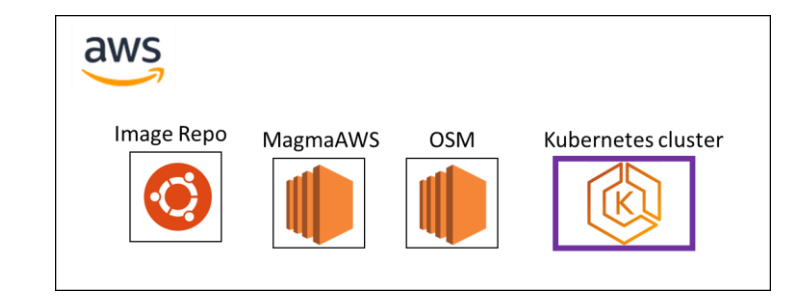

## Access OSM EC2 instance (1/2)

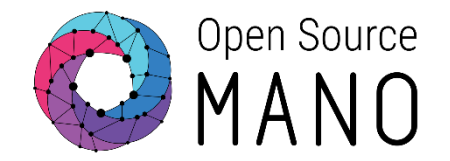

- sudo ssh -i team1-key.pem ubuntu@184.73.40.173
- With osm -h we can see all the available commands we can execute through osm machine
  - Check the added VIMs: osm vim-list
  - Check the added Kubernetes clusters: osm k8scluster-list
- Also, since OSM has been installed upon another Kubernetes cluster with microk8s.kubectl we can interact with it: *microk8s.kubectl get namespaces*

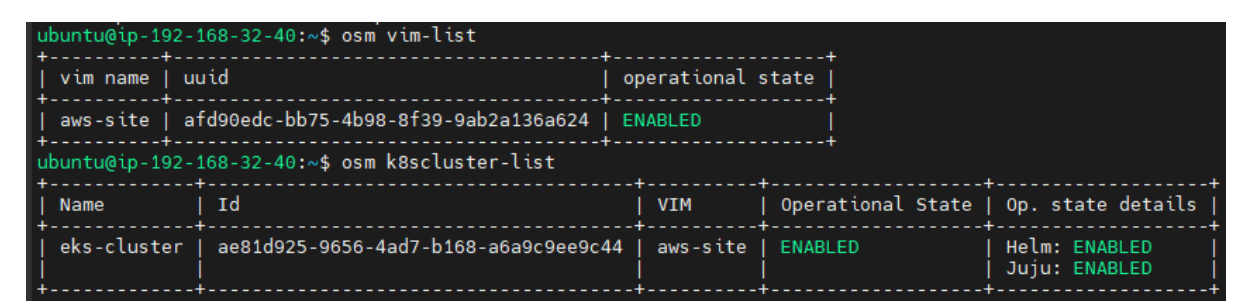

| ubuntu@ip-192-168-32 | -40:~\$ mi | crok8s.kubectl | get | namespaces |
|----------------------|------------|----------------|-----|------------|
| NAME                 | STATUS     | AGE            |     |            |
| kube-system          | Active     | 4d1h           |     |            |
| kube-public          | Active     | 4d1h           |     |            |
| kube-node-lease      | Active     | 4d1h           |     |            |
| default              | Active     | 4d1h           |     |            |
| metallb-system       | Active     | 4d1h           |     |            |
| ingress              | Active     | 4d1h           |     |            |
| controller-osm-vca   | Active     | 4d1h           |     |            |
| osm                  | Active     | 4d1h           |     |            |

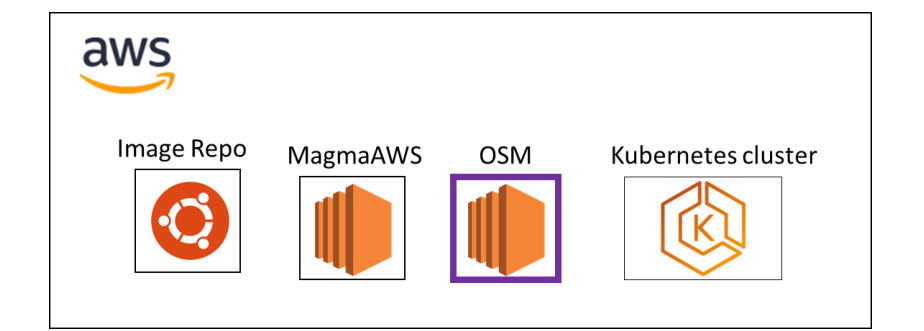

## Access OSM EC2 instance (2/2)

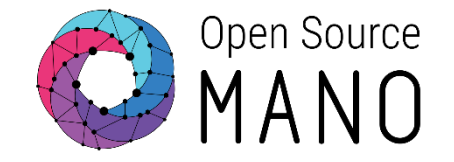

• Lastly, we can access OSM GUI's on:

#### https://ui.184.73.40.173.nip.io/login

- Username: admin
- ubuntu@ip-192-168-32-40:~\$ env | grep OSM\_PASSWORD

OSM\_PASSWORD=8975766776cb4a543213b6ec122bdc91

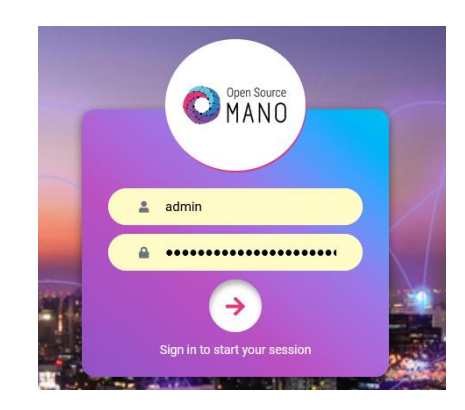

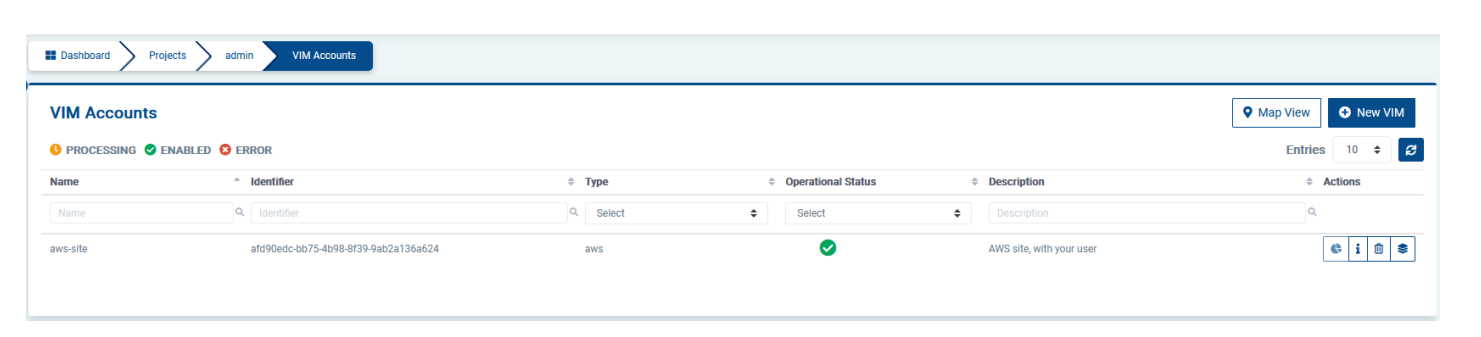

#### Registered K8s clusters

🕓 PROCESSING 🥑 ENABLED 💈 ERROR

| Name        | ^ Identifier                         | K8 Version   | Operational State | Created              | Modified             |
|-------------|--------------------------------------|--------------|-------------------|----------------------|----------------------|
| Name        | Q Identifier                         | Q K8 Version | Q. Select         | ♦ Created            | Q Modified           |
| eks-cluster | ae81d925-9656-4ad7-b168-a6a9c9ee9c44 | 1            | <b>O</b>          | Jun-11-2022 20:47:11 | Jun-11-2022 20:47:17 |

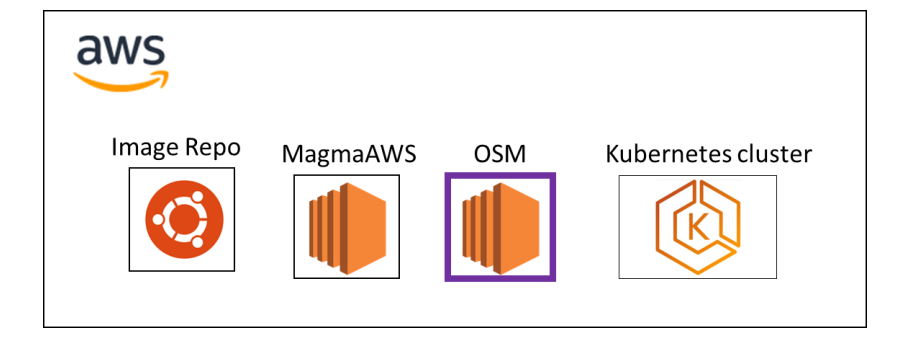

# Magma orchestrator Onboarding to OSM (1/3)

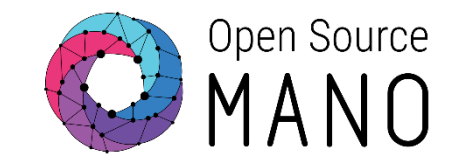

• On the OSM instance we have created a directory called packages and uploaded all the files provided for Magma orchestrator, AGW and srsLTE though SSH:

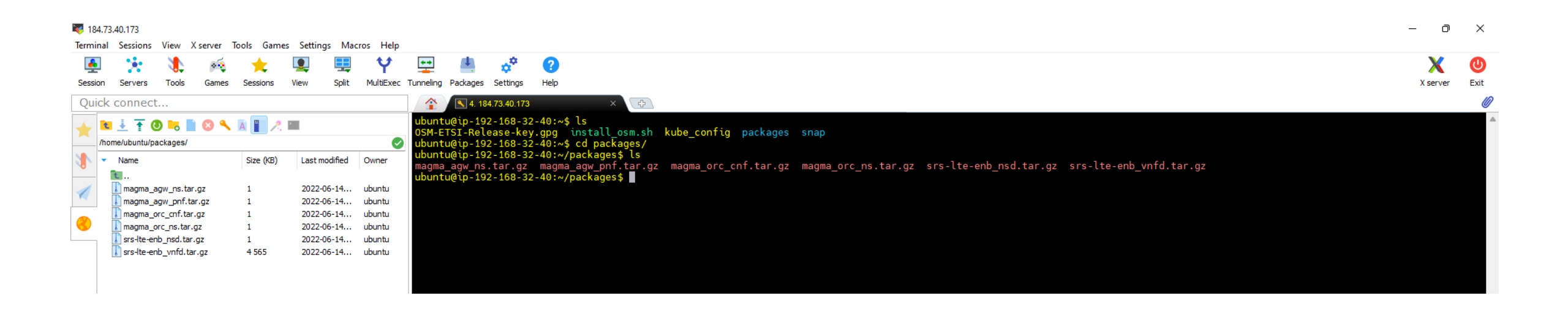

# Magma orchestrator Onboarding to OSM (2/3)

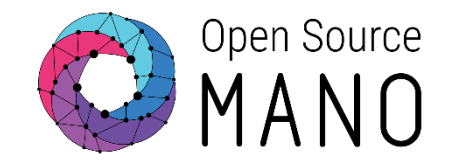

- Onboarding to OSM
  - osm nfpkg-create magma\_orc\_cnf.tar.gz

| magma_orc_cnf | c9517635-a813-44f6-b235-f10d4fff9066 | 1.0 | Canonical | K8s container deployment of Magma Orchestrator |
|---------------|--------------------------------------|-----|-----------|------------------------------------------------|
|               |                                      |     |           |                                                |

osm nspkg-create magma\_orc\_ns.tar.gz

| magma_orc_cnf_ns 7ddb5e05-fa4f-4c58-9ade-50dbf493e3f0 | 1.0 | Canonical | NS with 1 KDU connected to the mgmtnet VL |
|-------------------------------------------------------|-----|-----------|-------------------------------------------|
|-------------------------------------------------------|-----|-----------|-------------------------------------------|

- Instantiating
  - osm ns-create --ns\_name magma\_orc\_cnf\_ns --nsd\_name magma\_orc\_cnf\_ns --vim\_account aws-site
  - Magma ORC takes around 15 min to be deployed:

juju status -m magma-orc-kdu-898e9ce1-f59b-4fea-a309-4a4022e766c5 --watch 10s

| <i>J0.J0.</i>     |                          |                          |                               |                                      |                  | 200                |               | orc8r-aventd<br>orc8r-ha<br>orc8r-lte                                                                                                    |                                                                                                    | 1 magna-orcBr-aventd edge 6 20.200.45.500<br>2 magna-orcBr-ha edge 6 20.201.45.500<br>1 magna-orcBr-ha edge 12 20.500.227.55                                                                                                    | no<br>no<br>ni installing agent                                         |
|-------------------|--------------------------|--------------------------|-------------------------------|--------------------------------------|------------------|--------------------|---------------|----------------------------------------------------------------------------------------------------|----------------------------------------------------------------------------------------------------|----------------------------------------------------------------------------------------------------|-------------------------------------------------------------------------|
|                   |                          |                          | NS Instances                  |                                      |                  |                    |               | order-metricso<br>order-ngine<br>arctr-absidian<br>order-absidian<br>order-palicyde                                                                                                    |                                                                                                    | magna-erc8-metricsid         adge         n         100, 12, 130           magna-erc8-metricsid         edge         50, 100, 12, 130         100, 120, 120, 120, 120, 120, 120, 120,                                                                                                    | no<br>no<br>no<br>no installing agent                                   |
| <b>2</b>          | <b>2</b>                 | -                        | 🌖 init 🥝 running / configured | d 🔕 failed 💉 scaling                 |                  |                    |               | orcer-promotions-cache<br>orcer-promotions-cache<br>orcer-sand<br>orcer-sand<br>orcer-state                                                                                                  | watting                                                                                                    | 1 promethyla-Asis woga 40 productor.<br>1 promethyla-Asis edge 8 19.109.112,220<br>1 magma-ordir-nervice-registry edge 5 19.100.113,220<br>1 magma-ordir-nervice-registry edge 5 19.100.116,125<br>1 magma-ordir-state edge 8 19.100.101.125,233<br>1 magma-ordir-state edge 8 19.100.101.131<br>1 magma-ordir-state                                                                                                    | no<br>no<br>no installing agent<br>no installing agent                  |
| 1<br>NS Packages  | 1<br>VNF Packages        | 1<br>VIM Accounts        | Name                          | ^ Identifier                         | Nsd name         | Operational Status | Config Status | ordir-subscriberdb<br>erdir-subscriberdb-tache<br>ordir-temarts<br>ordir-temarts<br>postgradiana<br>postgradiana                                                                             | waiting<br>waiting<br>waiting<br>postgreeql@wd0037f waiting                                                                                                    | sagma-ort2r-subscriberdb         edge         9         10.100.122.51           magma-ort2r-subscriberdb         edge         9         10.100.52.84           magma-ort2r-subscriberdb         edge         9         10.100.52.74           magma-ort2r-subscriberdb         edge         9         10.100.57.78           grafana-k8s         edge         50         10.00.58.78           postgresql-Ads         stale         40.100.58.85                                                                                                    | no installing agent<br>no installing agent<br>no installing agent<br>no |
|                   |                          | <i>t</i> ≜               | Name                          | Q Identifier                         | Q Nsd name       | Q. Select          | ♦ Select      | kan it<br>nas-augasits/0+<br>nas-agina-proxy/0+<br>ertitr-accessid/0+                                                                                                    | orkload Agent Address<br>atting tile 102.1881<br>titing tile 102.1881<br>atting tile 102.1881                                                                                                    | Ports Message Waiting for database relation to be established<br>170<br>127<br>127<br>Waiting for database relation to be established                                                                                                    |                                                                         |
| 1<br>NS Instances | **<br>1<br>VNF instances | 0<br>SDN Controller      | magma_orc_cnf_ns              | 898e9ce1-f59b-4fea-a309-4a4022e766c5 | magma_orc_cnf_ns | 0                  | 0             | ord#r-alkert#minagery0*<br>ord#r-akety1*cs/0*<br>ord#r-boutstragoery0*<br>ord#r-contiguratery0*<br>ord#r-contiguratery0*<br>ord#r-contiguratery0*<br>ord#r-dovctory00*<br>ord#r-divectory00* | Cture isle 192.186.<br>Cture ille 192.186.<br>Cture ille 192.180.<br>Cture ille 192.180.<br>Atting ille 192.180.<br>Atting ille 192.180.<br>Atting ille 192.180.<br>Atting ille 192.180.<br>Atting ille 192.180.                                                                                                    | 29.155<br>26.16<br>26.17<br>26.17<br>26.17<br>26.19<br>26.19<br>2 |                                                                         |
|                   |                          |                          |                               |                                      |                  |                    |               | ordir-eventd/d#<br>ordir-ha/d#<br>ordir-ha/d#<br>ordir-entricsd/d#<br>ordir-entricsd/d#<br>ordir-englos/d#                                                                                   | tive une 192,560,<br>true une 192,560,<br>true une 192, | 08.005<br>20.186<br>2.126 Maiting for database relation to be established<br>29.10<br>2.14                                                                                                    |                                                                         |
| magma_orc_cnf_ns  | 898e9ce1-f59             | b-4fea-a309-4a4022e766c5 | magma                         | _orc_cnf_ns                          | <b></b>          | <b></b>            | Done          | orcs-acs/size/o*<br>orcs-acs/size/taise/b*<br>orcs-policydb/0*<br>orcs-promethaux-ceth/0*<br>orcs-promethaux/d*<br>orcs-size/o*<br>orcs-size/0*                                              | Club         Life         192.156           aiting         Gla         192.156           club         192.166         192.166           club         192.166         192.166           club         192.166         192.166           club         192.166         192.166           club         192.166         192.166           club         192.166         192.166           atting         Gla         192.166                                                                                                    | 12.12           10.16           10.16           10.16           10.22           10.22           10.24           00.35           00.35           Waiting for database relation to be established           0.32           0.35           Waiting for database relation to be established           7.34                                                                                                    |                                                                         |
|                   |                          |                          |                               |                                      | -                |                    |               | accBr-st/manaer/3*<br>arcBr-subscriberdb-cacha/8*<br>orcBr-subscriberdb/8*<br>arcBr-tenarts/0*<br>arcBr-tenarts/0*<br>arcBr-user_drafana/8*<br>postgrest_stBs/8*                             | tive tile 192.160.<br>atting tile 192.160.<br>atting tile 192.160.<br>atting tile 192.160.<br>atting tile 192.160.<br>tive tile 192.160.<br>iting tile 192.160.                                                                                                    | 44.67     Waiting for database relation to be established     22.357     Waiting for database relation to be established     S.51     Waiting for database relation to be established     32.138     5432/TCP waiting for container                                                                                                    |                                                                         |

# Magma orchestrator Onboarding to OSM (3/3)

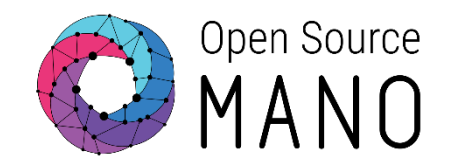

• After onboarding the KNF and NS packages and instantiating the network service, the Magma Orchestrator is running on the EKS

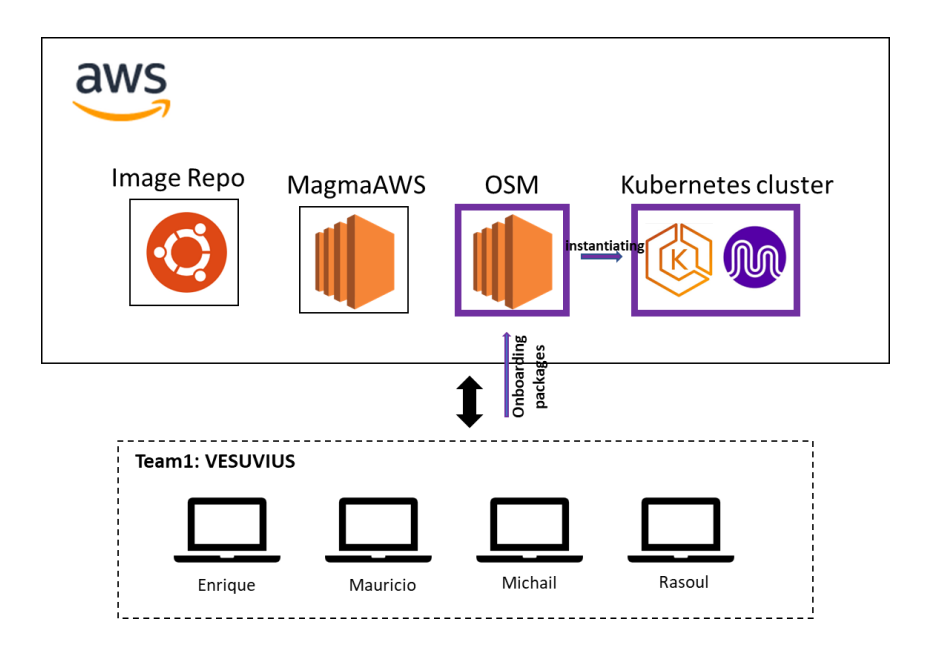

| <pre>mdalgitsis@CPU00426:~\$ kubectl</pre> | get pods | -n magma- | -orc-kdu-898 | Be9ce1-f59b-4fea-a309-4a4022 |
|--------------------------------------------|----------|-----------|--------------|------------------------------|
| NAME                                       | READY    | STATŪS    | RESTARTS     | AGE                          |
| modeloperator-6c87ffbb48-7bzlf             | 1/1      | Running   | Θ            | 19h                          |
| nms-magmalte-0                             | 2/2      | Running   | Θ            | 19h                          |
| nms-nginx-proxy-0                          | 2/2      | Running   | Θ            | 19h                          |
| orc8r-accessd-0                            | 2/2      | Running   | Θ            | 19h                          |
| orc8r-alertmanager-0                       | 2/2      | Running   | Θ            | 19h                          |
| orc8r-analytics-0                          | 2/2      | Running   | Θ            | 19h                          |
| orc8r-bootstrapper-0                       | 2/2      | Running   | Θ            | 19h                          |
| orc8r-certifier-0                          | 2/2      | Running   | Θ            | 19h                          |
| orc8r-configurator-0                       | 2/2      | Running   | Θ            | 19h                          |
| orc8r-ctraced-0                            | 2/2      | Running   | Θ            | 19h                          |
| orc8r-device-0                             | 2/2      | Running   | Θ            | 19h                          |
| orc8r-directoryd-0                         | 2/2      | Running   | Θ            | 19h                          |
| orc8r-dispatcher-0                         | 2/2      | Running   | Θ            | 19h                          |
| orc8r-eventd-0                             | 2/2      | Running   | Θ            | 19h                          |
| orc8r-ha-0                                 | 2/2      | Running   | Θ            | 19h                          |
| orc8r-lte-0                                | 2/2      | Running   | Θ            | 19h                          |
| orc8r-metricsd-0                           | 2/2      | Running   | Θ            | 19h                          |
| orc8r-nginx-0                              | 2/2      | Running   | Θ            | 19h                          |
| orc8r-obsidian-0                           | 2/2      | Running   | Θ            | 19h                          |
| orc8r-orchestrator-0                       | 2/2      | Running   | Θ            | 19h                          |
| orc8r-policydb-0                           | 2/2      | Running   | Θ            | 19h                          |
| orc8r-prometheus-0                         | 2/2      | Running   | Θ            | 19h                          |
| orc8r-prometheus-cache-0                   | 2/2      | Running   | Θ            | 19h                          |
| orc8r-service-registry-0                   | 2/2      | Running   | Θ            | 19h                          |
| orc8r-smsd-0                               | 2/2      | Running   | Θ            | 19h                          |
| orc8r-state-0                              | 2/2      | Running   | Θ            | 19h                          |
| orc8r-streamer-0                           | 2/2      | Running   | Θ            | 19h                          |
| orc8r-subscriberdb-0                       | 2/2      | Running   | Θ            | 19h                          |
| orc8r-subscriberdb-cache-0                 | 2/2      | Running   | Θ            | 19h                          |
| orc8r-tenants-0                            | 2/2      | Running   | Θ            | 19h                          |
| orc8r-user-grafana-0                       | 2/2      | Running   | Θ            | 19h                          |
| postgresql-k8s-0                           | 1/1      | Running   | Θ            | 19h                          |
| postgresql-k8s-operator <u>-</u> 0         | 1/1      | Running   | Θ            | 19h                          |
| mdalgitsis@CPU00426:~\$                    |          |           |              |                              |

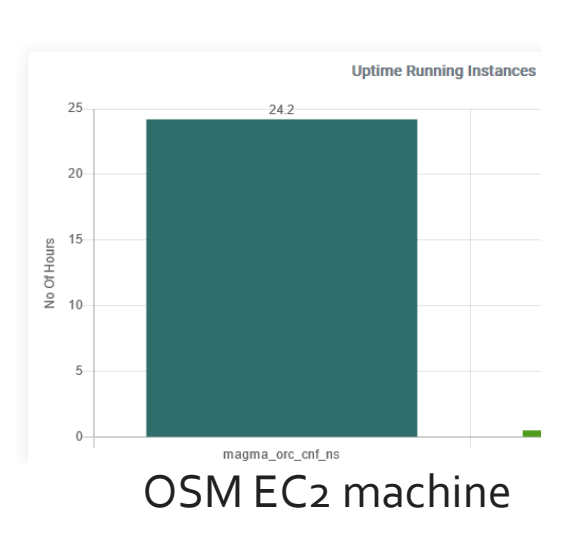

766c5

#### Kubernetes EKS cluster

## AWS Route53 configuration (1/3)

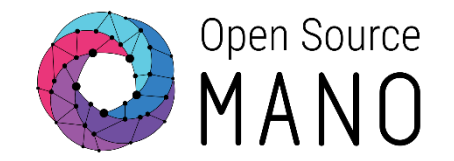

- After instantiating Magma orchestrator, there are services running in the EKS cluster related to it.
- With *kubectl get services -n magma-orc-kdu-898e9ce1-f59b-4fea-a309-4a4022e766c5* we can see all these services
- However we are interested in to the LoadBalancer service type
  - kubectl get services -n magma-orc-kdu-898e9ce1-f59b-4fea-a309-4a4022e766c5 | grep LoadBalancer
- Here we can find the Internal and External IP addresses

| mdalgitsis@CPU00426:~\$ kubectl get | : services - <mark>n</mark> magm | na-orc-kdu-898e9ce | 1-f59b-4fea-a309-4a4022e766c5   grep LoadBalancer                       |                    |
|-------------------------------------|----------------------------------|--------------------|-------------------------------------------------------------------------|--------------------|
| nginx-proxy                         | LoadBalancer                     | 10.100.142.226     | a9595c63431634e0ba3286a6f36bbf4b-579836936.us-east-1.elb.amazonaws.com  | 443:30037/TCP      |
|                                     | 25h                              |                    |                                                                         |                    |
| orc8r-bootstrap-nginx               | LoadBalancer                     | 10.100.255.13      | a86135fcab10f49f2bb0cf01832a0931-1815485410.us-east-1.elb.amazonaws.com | 80:31200/TCP,443:3 |
| 0747/TCP,8444:30618/TCP             | 25h                              |                    |                                                                         |                    |
| orc8r-clientcert-nginx              | LoadBalancer                     | 10.100.231.81      | a8b9ce†61†b434ca6b93d6a54e1b76a†-477984819.us-east-1.elb.amazonaws.com  | 80:32284/TCP,443:3 |
| 1742/TCP,8443:32118/TCP             | 25h                              |                    |                                                                         |                    |
| orc8r-nginx-proxy                   | LoadBalancer                     | 10.100.145.38      | a74e7tt9c1c57419t8629t226tc5e593-640115595.us-east-1.elb.amazonaws.com  | 80:32199/TCP,8443: |
| 31395/TCP,8444:32671/TCP,443:30338  | 3/TCP 25h                        |                    |                                                                         |                    |

# AWS Route53 configuration (2/3)

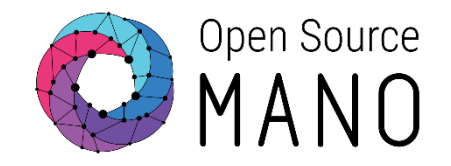

- To configure AWS Route53 appropriately we need to create A records.
- One way is through the AWS console and another is through the AWS CLI.
- Through the AWS CLI, we need to create an arecords.json file like the one on the figure
- The DNSName field must be filled according to the services from the previous slide using the external IP.
- We apply this file with the command:
  - aws route53 change-resource-record-sets --hosted-zone-id Z0309839BG6MW88K4E1V --change-batch <u>file://arecords.json</u>
- **NOTE**: We execute this command from our local terminal, neither from EKS nor from any EC2 instance

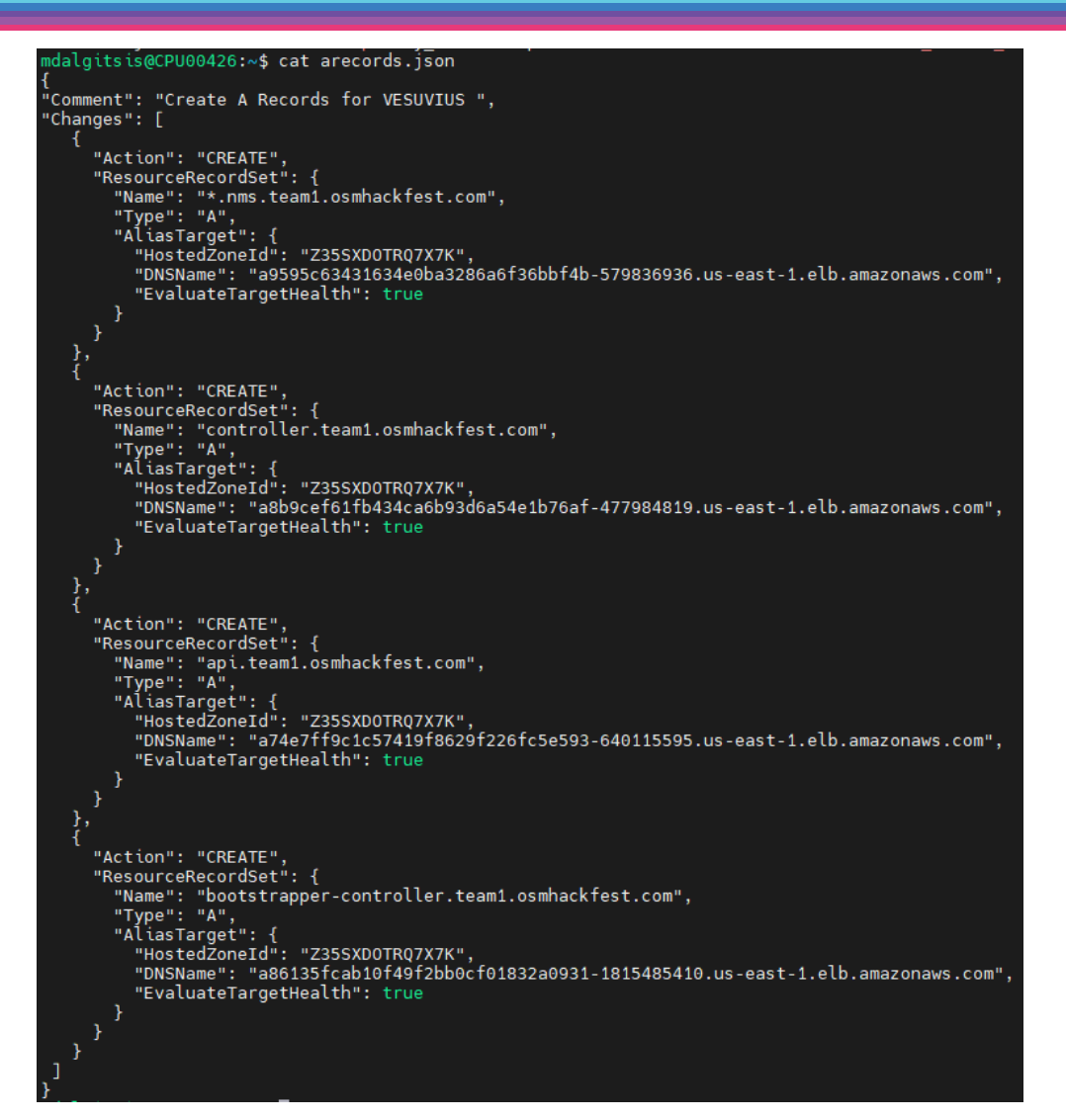

### AWS Route53 configuration (3/3)

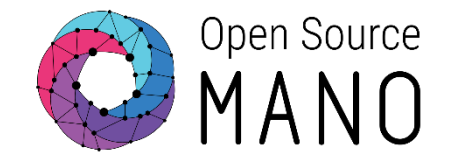

• We can confirm that all run well either by AWS CLI or by AWS Console

mdalgitsis@CPU00426:~\$ aws route53 change-resource-record-sets --hosted-zone-id Z0309839BG6MW88K4E1V --change-batch file://arecords.json "ChangeInfo": { "Id": "/change/C0542281RQZKUSPRZUH4", Confirm by "Status": "PENDING", "SubmittedAt": "2022-06-15T12:38:42.566000+00:00", "Comment": "Create A Records for VESUVIUS "

#### mdalgitsis@CPU00426:~\$ aws route53 get-change --id /change/C0542281RQZKUSPRZUH4

"ChangeInfo": { "Id": "/change/C0542281RQZKUSPRZUH4", "Status": "INSYNC", "SubmittedAt": "2022-06-15T12:38:42.566000+00:00", "Comment": "Create A Records for VESUVIUS "

#### Description

Returns the current status of a change batch request. The status is one of the following values:

- PENDING indicates that the changes in this request have not propagated to all Amazon Route 53 DNS servers. This is the initial status of all change batch requests.
- INSYNC indicates that the changes have propagated to all Route 53 DNS servers.

|                           | Regi: | stros (14) Información<br>o Automatic es el comportamiento | actual de búsqueda que se ha | optimizado para o | btener los mejores resulta |
|---------------------------|-------|------------------------------------------------------------|------------------------------|-------------------|----------------------------|
|                           | C     | Eliminar registro                                          | Importar archivo de zo       | ona Cre           | ar un registro             |
|                           | Q     | iltrar registros por propiedad c                           | valor                        |                   |                            |
|                           |       | Nombre del registro                                        | ▽                            | Tipo ⊽            | Polític 🔻                  |
| Confirm by<br>AWS Console |       | osmhackfest.com                                            |                              | NS                | Simple .                   |
|                           |       | osmhackfest.com                                            |                              | SOA               | Simple -                   |
|                           |       | api.team1.osmhackfest.com                                  | 1                            | А                 | Simple .                   |
|                           |       | bootstrapper-controller.tea                                | m1.osmhackfest.com           | А                 | Simple .                   |
|                           |       | controller.team1.osmhackf                                  | est.com                      | А                 | Simple .                   |
|                           |       | *.nms.team1.osmhackfest.c                                  | om                           | Α                 | Simple .                   |

**AWS CLI** 

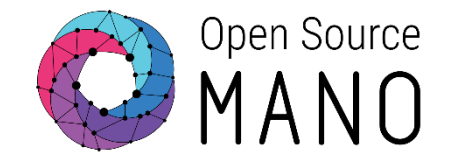

- Magma Orchestrator installation provides us a GUI. To access it we need to use a certificate
- We need to check the models and download the Orchestrator's certificates for our browser from the OSM machine with the juju command:

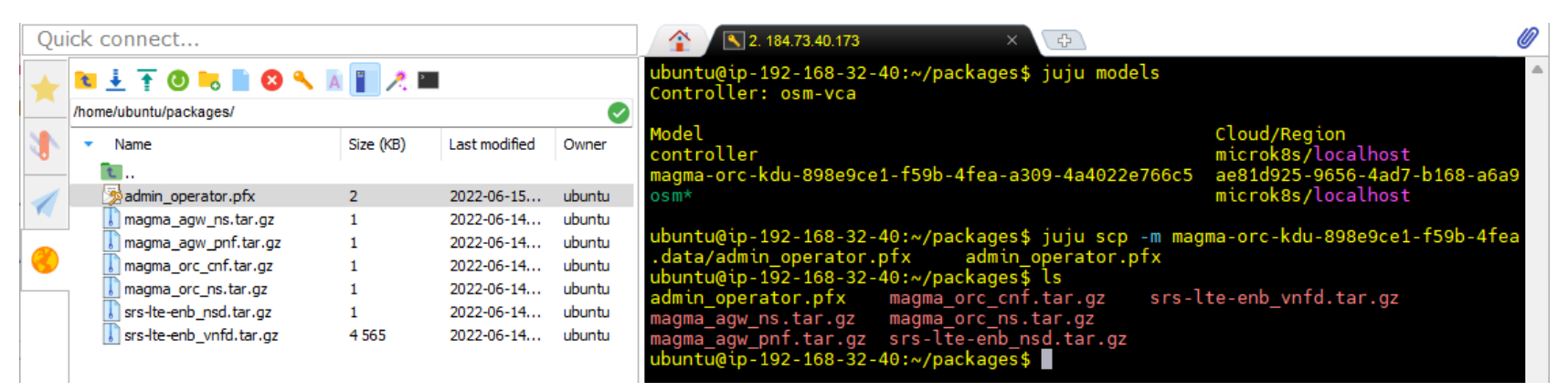

• Export it to our local environment

#### Download certificates – Part 1 (2/2)

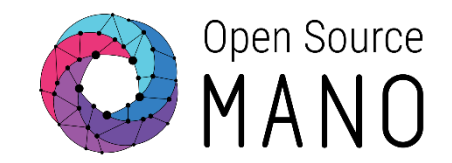

#### Install the admin\_operator.pfx certificate on the browser with the password: password123

| Certificados ×                                                                                                    | ×                                                                                                    | ×                                                                                                    | ×                                                                                                    |
|----------------------------------------------------------------------------------------------------|----------------------------------------------------------------------------------------------------|----------------------------------------------------------------------------------------------------|----------------------------------------------------------------------------------------------------|
| Propósito planteado: <todos> ~</todos>                                                                                                    | <ul> <li> <i>B</i> Asistente para importar certificados         </li> </ul>                                                                                                    | ← IJ Asistente para importar certificados                                                                                                    | <ul> <li>Asistente para importar certificados</li> </ul>                                                                                                    |
| Personal Otras personas Entidades de certificación intermedias Entidades de certificación                                                                                                   | Este es el Asistente para importar certificados                                                                                                    | Protección de clave privada                                                                                                    | Almacén de certificados                                                                                                    |
| Emitido para Emitido por Fecha de Nombre descriptivo                                                                                                    | Lite es el Asistente para importar certificados                                                                                                    | Para mantener la seguridad, la dave privada se protege con una contraseña.                                                                                                    | Los almacenes de certificados son las áreas del sistema donde se guardan los<br>certificados.                                                                                                    |
| IE 1905/8-0959-90 IE 1905/8-0959-9059. IS/06/2023 Microsoft Your P     IS/05/2023 Microsoft Your P     IS/9598874-79ea-4d MS-Organization-Access 28/04/2031 <\Inguno>                       | Este asistente lo ayuda a copiar certificados, listas de certificados de confianza y listas<br>de revocación de certificados desde su disco a un almacén de certificados.                                                                                                    | Escribe la contraseña para la clave privada.                                                                                                    | Windows puede seleccionar automáticamente un almacén de certificados; también se<br>puede especificar una ubicación para el certificado.                                                                  |
| admin_operator certifier.galaxy.sena 8/03/2032 admin_operator<br>admin_operator certifier.magma.test 13/03/2023 <\Vinguno><br>b8d3945e-f6b8-4e MS-Organization-Access 28/04/2031 <\Vinguno> | Un certificado, que lo emite una entidad de certificación, es una confirmación de su<br>identidad y contiene información que se usa para proteger datos o para establecer<br>conexiones de red seguras. Un almacén de certificados es el área del sistema donde se<br>guardan los certificados. | Co <u>n</u> traseña:<br>password 123                                                                                                    | <ul> <li>Seleccionar automáticamente el almacén de certificados según el tipo de certificado</li> <li>Colocar todos los certificados en el siguiente almacén</li> <li>Almacén de certificados:</li> </ul> |
|                                                                                                    |                                                                                                    | Qpciones de importación:<br>☐ Habilitar protección segura de clave privada. Si habilitas esta opción, se te<br>avisará cada vez que una aplicación use la clave privada.                                                    | Personal Egaminar                                                                                                    |
| Propósitos planteados del certificado <todos></todos>                                                                                                    | Haga dic en Siguiente para continuar.                                                                                                    | Marcar esta dave como exportable. Esto te permitirá hacer una copia de<br>seguridad de las daves o transportarlas en otro momento. Proteger la clave privada mediante seguridad basada en virtualización (no<br>exportable) |                                                                                                    |
| Ver                                                                                                    |                                                                                                    | Induir todas las propiedades extendidas.                                                                                                    |                                                                                                    |
| Çerrar                                                                                                    | Siguiente Cancelar                                                                                                    | Siguiențe Cancelar                                                                                                    | Siguien <u>t</u> e Cancelar                                                                                                    |

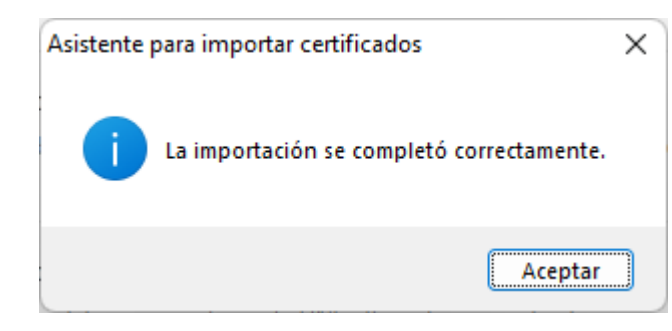

# Day-2 actions to get credentials for Magma Orchestrator GUI (1/2)

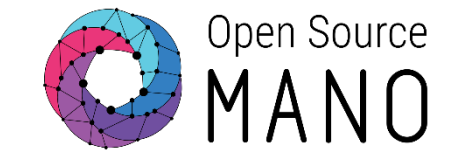

- Get the GUI credentials
- \$ osm ns-action magma\_orc\_cnf\_ns \
- --vnf\_name magma\_orc\_cnf \
- --kdu\_name magma-orc-kdu \
- --action\_name get-admin-credentials
- \$ osm ns-op-show 989205c5-c081-4957-9cbd-c11e532578c3

|          | Magma |       |
|----------|-------|-------|
| Email    |       |       |
| Password |       |       |
|          |       | Login |

| 9205c5-c081-4957-9cbd-<br>untu@ip-192-168-32-40:<br>untu@ip-192-168-32-40: | :11e532578c3<br>∾\$<br>~\$ osm ns-op-show 989205c5-c081-4957-9cbd-c11e532578c3                                                                                                    |
|----------------------------------------------------------------------------|----------------------------------------------------------------------------------------------------|
| field                                                                      | value                                                                                                    |
| _id<br>id<br>operationState                                                | "989205c5-c081-4957-9cbd-c11e532578c3"<br>"989205c5-c081-4957-9cbd-c11e532578c3"<br>"COMPLETED"                                                                                                    |
| queuePosition<br>stage                                                     |                                                                                                    |
| errorMessage<br>detailedStatus                                             | null                                                                                                    |
| statusEnterediume<br>nsInstanceId<br>lemonerationType                      | 1655221980.273547<br>"898e9ce1-f59b-4fea-a309-4a4022e766c5"<br>"action"                                                                                                    |
| startTime<br>isAutomaticInvocation                                         | 1655321971.1564357<br>false                                                                                                    |
|                                                                            | <pre>"member_vnf_index": "magma_orc_cnf",     "kdu_name": "magma_orc-kdu",     "primitive": "get-admin-credentials",     "primitive_params": {},     "lcmOperationType": "action",     "nsInstanceId": "898e9ce1-f59b-4fea-a309-4a4022e766c5" }</pre> |
| links                                                                      | Talse<br>{<br>"self": "/osm/nslcm/v1/ns_lcm_op_occs/989205c5-c081-4957-9cbd-c11e532578c3",<br>"nsInstance": "/osm/nslcm/v1/ns_instances/898e9ce1-f59b-4fea-a309-4a4022e766c5"<br>}                                                                    |
| _admin                                                                     | <pre>{     "created": 1655321971.1564708,     "modified": 1655321980.2735484,     "projects_read": [</pre>                                                                                                    |
|                                                                            | "148d26145a1c48b3be135a71d28fdf3d"<br>],<br>"worker": "619bc1924b80"                                                                                                    |
| detailed-status                                                            | {<br>"Code": "0",<br>"admin-password": "eFFMGLqloElv",<br>"admin-username": "admin@team1.osmhackfest.com"                                                                                                    |

# Day-2 actions to get credentials for Magma Orchestrator GUI (2/2)

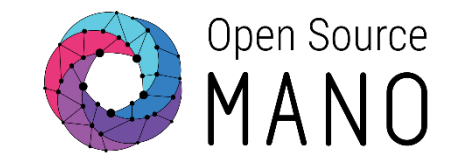

# Access the <u>https://master.nms.team1.osmhackfest.com</u> with the credentials

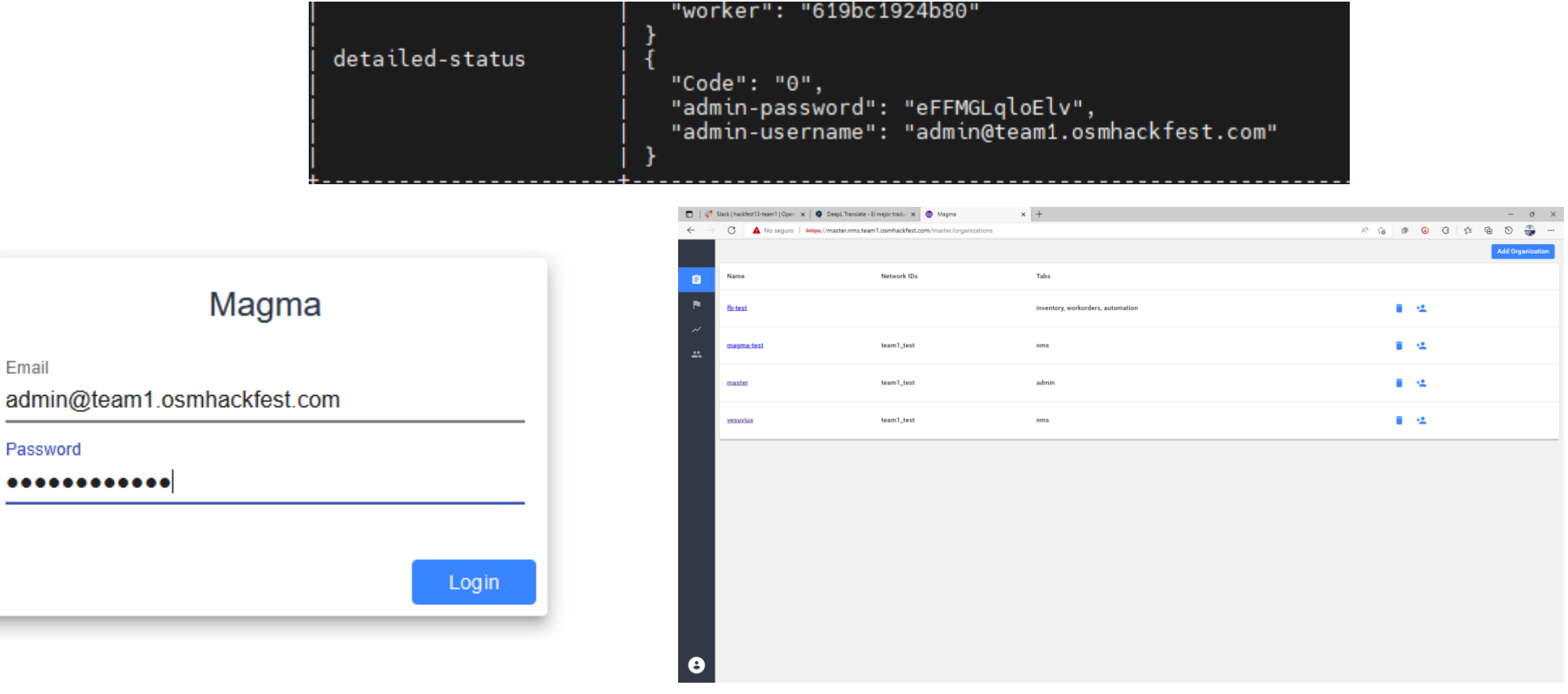

#### Configuration of Magma Orchestrator (1/7)

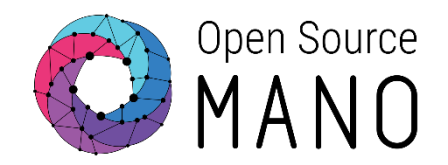

#### Create new tenant in the NMS

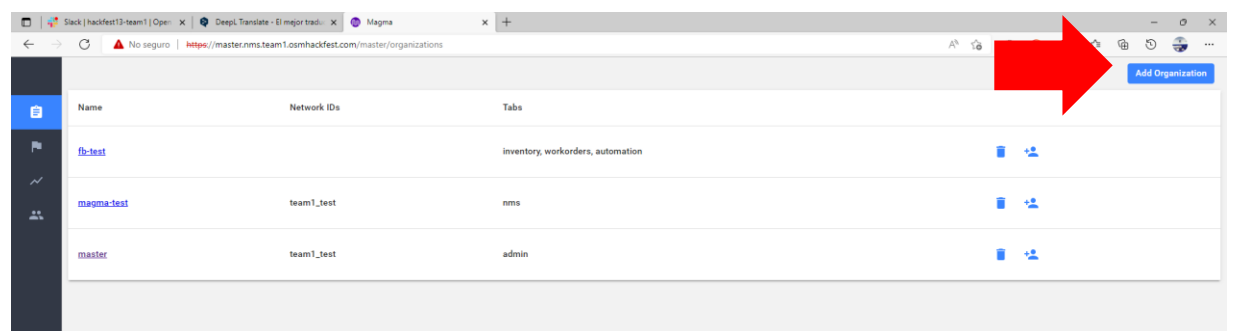

| Organization: vesuvius          Basic Info         Norme         Vesuvius         Image: NMS         Image: Image: | C A No seguro https://maste | ims.team1.osmhaddfest.com/master/organizations/detail/vesuvius | A | 10 | <br>œ | G | 4 | G | 5 | - |  |
|----------------------------------------------------------------------------------------------------|-----------------------------|----------------------------------------------------------------|---|----|-------|---|---|---|---|---|--|
| Basic Info Name Vesuvius                                                                                                    | Organization: vesu          | ius                                                            |   |    |       |   |   |   |   |   |  |
|                                                                                                    |                             | Basic Info<br>Name<br>vesuvius                                 |   |    |       |   |   |   |   |   |  |
| CSV Charset (default: uff-8)      Single Sign-On     Disabled     ✓ save                                                                                                    |                             | NMS                                                            |   |    |       |   |   |   |   |   |  |
| CSV Charset (default: utf-8)<br>Single Sign-On<br>Disabled *                                                                                                    |                             | Advanced Settings                                              |   |    |       |   |   |   |   |   |  |
| Single Sign-On<br>Disabled ~                                                                                                    |                             | CSV Charset (default: utf-8)                                   |   |    |       |   |   |   |   |   |  |
|                                                                                                    |                             | Single Sign-On<br>Disabled                                     |   |    |       |   |   |   |   |   |  |
|                                                                                                    |                             | Sove                                                           |   |    |       |   |   |   |   |   |  |

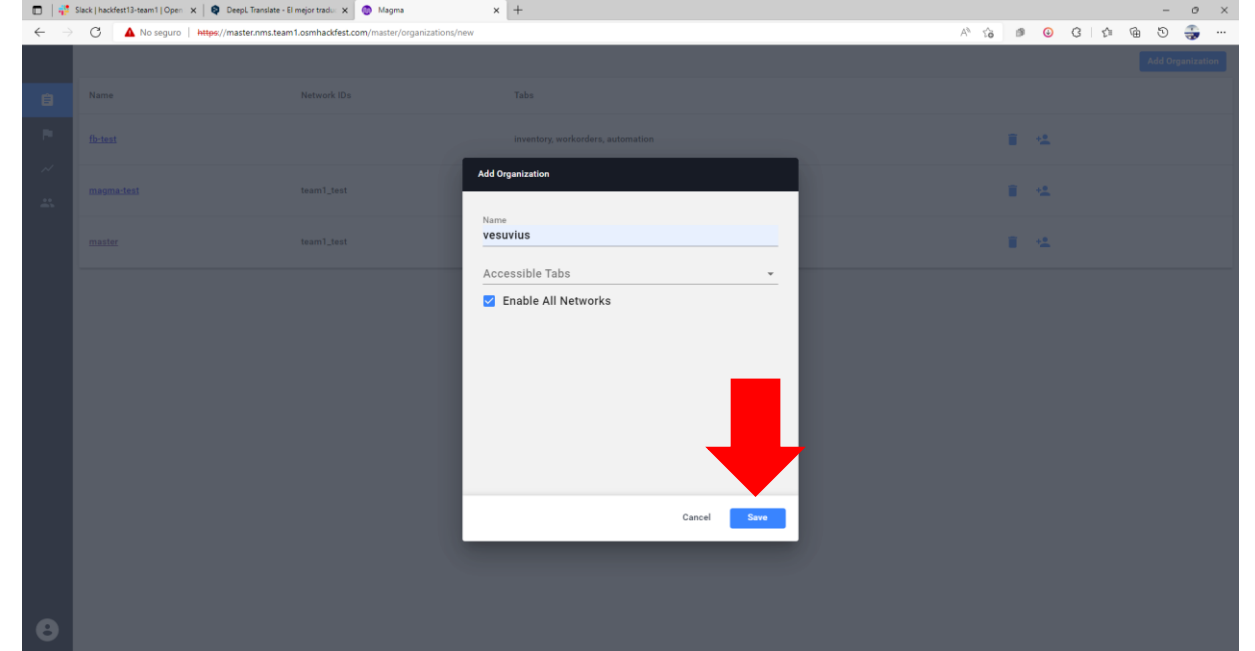

20

#### Configuration of Magma Orchestrator (2/7)

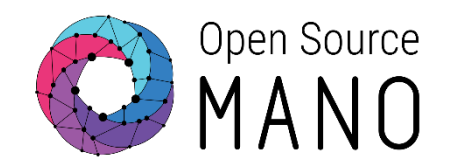

 Create NMS user for tenant: User: <u>user@team1.osmhackfest.com</u>
 Password: password1234
 Role: superuser

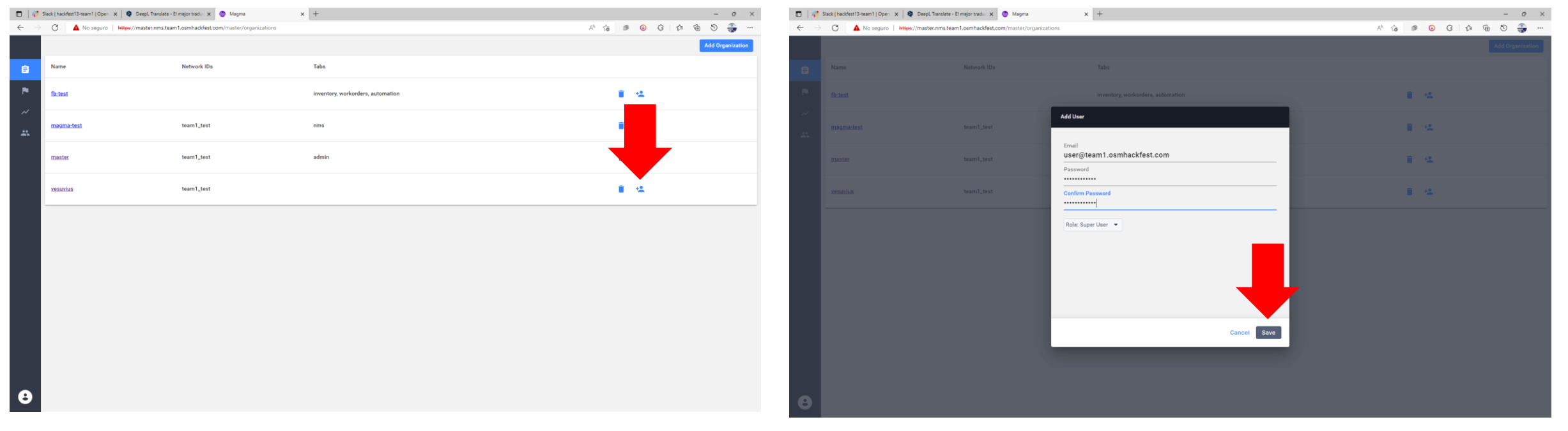

#### Configuration of Magma Orchestrator (3/7)

🔲 🛛 🧱 Slack | hackfest13-team1 | Open 🗙 🛛 😫 DeepL Translate - El mejor traduc 🗙 🕘 Magma

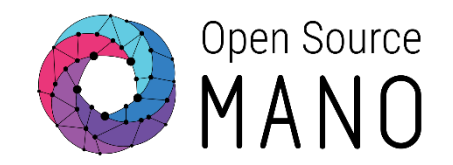

#### Log in to the NMS <u>https://vesuvius.nms.team1.osmhackfest.com</u>

|                            | $\leftarrow$ $ ightarrow$ $\bigcirc$ $\bigcirc$ $\land$ No seguro   http://www.http://www.http://wwww.http://wwww.http://www.http://www.htttp://www | c://vesuvius.nms.team1.osmhackfe         | st.com/nms/team1_test/dashbo | pard/network                      |                                            |                    | A* to 🕫 🤇              | ) ଓ 🎓 🖻 🏐 -                                                                                                    |
|----------------------------|----------------------------------------------------------------------------------------------------|------------------------------------------|------------------------------|-----------------------------------|--------------------------------------------|--------------------|------------------------|----------------------------------------------------------------------------------------------------|
|                            | Dashboard                                                                                                    |                                          |                              |                                   |                                            |                    |                        |                                                                                                    |
|                            | Pr Network                                                                                                    |                                          |                              |                                   |                                            | Filter By Di       | ate June 12th 02:58 pm | to June 15th 02:58 pm                                                                                                    |
| Magma                      | Trequency of Aler                                                                                                    | ts and Events                            |                              |                                   |                                            |                    |                        |                                                                                                    |
| Fmail                      | 1.0-                                                                                                    |                                          |                              |                                   |                                            |                    |                        | Alerts Events                                                                                                    |
| user@team1.osmhackfest.com | © 0.5                                                                                                    |                                          |                              |                                   |                                            |                    |                        |                                                                                                    |
| Password                   |                                                                                                    | • • •                                    | •                            | • • •                             | • • •                                      | •                  | • •                    |                                                                                                    |
|                            | -0.5                                                                                                    |                                          |                              |                                   |                                            |                    |                        |                                                                                                    |
|                            | di la construcción de la construcción de la                                                                                                    | an an an an an an an an an an an an an a | 1 pt                         | 29th 127th                        | √P <sup>n™</sup><br>Date                   | g <sup>th</sup>    | II.                    | 1 perturbation of the second second s |
| Login                      | (i) Alerte (0)                                                                                                    |                                          |                              |                                   |                                            |                    |                        |                                                                                                    |
|                            | () Alerts (0)                                                                                                    | Critical(0)                              |                              | 🛕 Major(0)                        | () M                                       | inor(0)            | 0                      | Other(0)                                                                                                    |
|                            |                                                                                                    |                                          | _                            | You have 0<br>To add alert trigge | Critical Alerts<br>rs click alert settings |                    |                        |                                                                                                    |
|                            | ()<br>()<br>(.                                                                                                    |                                          |                              |                                   |                                            |                    |                        |                                                                                                    |
|                            | Gateways                                                                                                    | Severe Events<br>O                       | Connected<br>1               | Disconnected<br>O                 | ා eNodeBs                                  | Severe Events<br>O | Total<br>O             | Transmitting<br>O                                                                                                    |

Configuration of Magma Orchestrator (4/7)

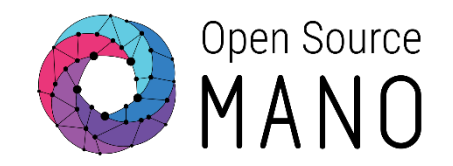

#### Create an LTE network in tenant's NMS

| 🔲 🛛 🐺 Slack   hackfest 13-team 1   Open 🛛 🗙 📔 🌒 DeepL Translate - El mejor trad | 🔲 🛛 🥰 Slack   hackfest13-team1   Open x 🗍 😫 Deepl. Translate - El mejor tradu: x 🗍 🕲 Magma | × 💿 Magma × +                          | - o ×                 | Add Network                   | _ <b>×</b>        |
|---------------------------------------------------------------------------------|--------------------------------------------------------------------------------------------|----------------------------------------|-----------------------|-------------------------------|-------------------|
| ← → C ▲ No seguro   Ntps://vesuvius.nms.team1.osmh                              | ← → C ▲ No seguro   https://vesuvius.nms.team1.osmhackfest.com/nms/team                    | 1_test/network/network                 | ^ ☆ @ 0 0 4 6 5 👙 …   | Add Network                   | ~                 |
| Dashboard                                                                       | Network                                                                                    |                                        |                       | Network Epc                   | Ran               |
| F Network                                                                       | い<br>デ Network                                                                             |                                        | Add Network Edit JSON |                               |                   |
| Alerts and Events                                                               | ₹ Overview                                                                                 |                                        |                       | Network ID                    |                   |
|                                                                                 | Gateways eNodeBs 🖗 0                                                                       | Subscribers<br>♣ 10                    | лрыз<br>Эр 1          | team1_test                    |                   |
|                                                                                 | Network                                                                                    | Edit EPC                               | Edit                  | Network Name                  |                   |
| ~ -0.5                                                                          | team1_test                                                                                 | Policy Enforcement Enabled<br>Disabled |                       | com_cost                      |                   |
| 1.0<br>                                                                         | W Name<br>team1_test                                                                       | LTE Auth AMF                           | 8                     | Add Description<br>team1_test |                   |
| <ul><li>(◯ Alerts (0)</li></ul>                                                 | Description<br>team1_test                                                                  | мсс<br>722                             |                       |                               |                   |
| Critical(0)                                                                     | RAN                                                                                        | Edit 17                                |                       |                               |                   |
|                                                                                 | Bandwidth<br>20                                                                            | тас<br>1                               |                       |                               |                   |
|                                                                                 | CO RAN Config<br>TDD                                                                       | ^                                      |                       |                               |                   |
| Gateways                                                                        | EARFCHDL<br>44590                                                                          |                                        |                       |                               | Save And Continue |
| ())                                                                             | Special Subframe Pattern<br>7                                                              |                                        |                       |                               |                   |

#### Configuration of Magma Orchestrator (5/7)

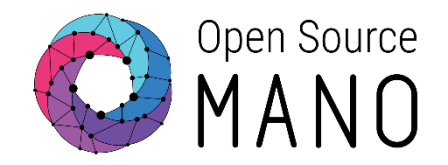

#### • Configure PLMN (MCC: 722, MNC: 17)

| 🗖   👯 🤅                         | Slack   hackfest13-team1   Open 🗙 | 🛛 😫 Deepl. Translate - El mejor | radu: 🗙 🛛 💮 Magma               | 🗙 🍈 Ma        | gma         | ×    | +                                 |          |   |      |     |    |            | -  | 0       | × |
|---------------------------------|-----------------------------------|---------------------------------|---------------------------------|---------------|-------------|------|-----------------------------------|----------|---|------|-----|----|------------|----|---------|---|
| $\leftarrow \  \   \rightarrow$ | C 🔺 No seguro 🛛                   | https://vesuvius.nms.team1.osi  | nhackfest.com/nms/team1_test/ne | twork/network |             |      |                                   |          | A | îõ   | 9 🕢 | Ĝ  | \$ G       | 9  | -       |   |
|                                 | Network                           |                                 |                                 |               |             |      |                                   |          |   |      |     |    |            |    |         | Î |
| ==                              | 🕆 Network                         |                                 |                                 |               |             |      |                                   |          |   |      |     | Ac | id Network | Ed | It JSON |   |
| ů,                              |                                   |                                 |                                 |               |             |      |                                   |          |   |      |     |    |            |    |         | - |
| Ŧ                               | Overview                          |                                 |                                 |               |             |      |                                   |          |   |      |     |    |            |    |         |   |
| *                               | Gateways                          |                                 | eNodeBs                         |               | Subscribers |      |                                   | Policies |   | APNs |     |    |            |    |         |   |
| ©                               | Network                           |                                 |                                 |               |             | Edit | EPC                               |          |   |      |     |    |            |    | Edit    |   |
| ~                               | id<br>team1_test                  |                                 |                                 |               |             |      | Policy Enforcement En<br>Disabled | nabled   |   |      |     |    |            |    |         |   |
| Ŭ                               | Name<br>team1_test                |                                 |                                 |               |             |      | LTE Auth AMF                      |          |   |      |     |    |            |    | Q       |   |
|                                 | Description<br>team1_test         |                                 |                                 |               |             |      | мсс<br>722                        |          |   |      |     |    |            |    |         |   |
|                                 | RAN                               |                                 |                                 |               |             | Edit | мпс<br>17                         |          |   |      |     |    |            |    |         |   |
|                                 | Bandwidth<br>20                   |                                 |                                 |               |             |      | тас<br>1                          |          |   |      |     |    |            |    |         |   |
| <b>(</b> )                      | RAN Config<br>TDD                 |                                 |                                 |               |             | ^    |                                   |          |   |      |     |    |            |    |         |   |
| θ                               | EARFCNDL<br>44590                 |                                 |                                 |               |             |      |                                   |          |   |      |     |    |            |    |         |   |
|                                 | Special Subframe Patr<br>7        | tern                            |                                 |               |             |      |                                   |          |   |      |     |    |            |    |         | Ţ |

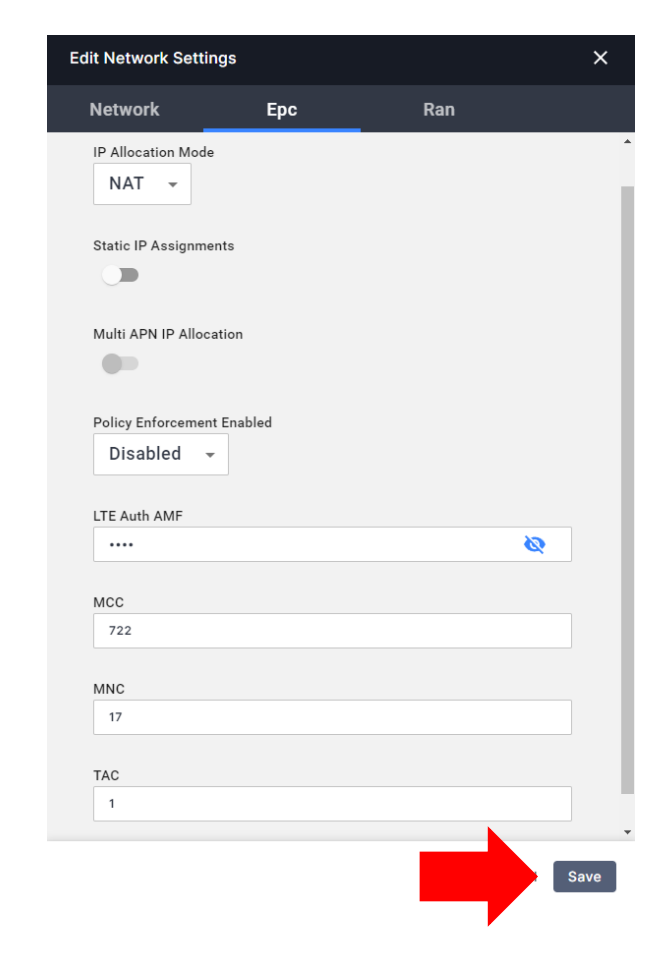

Configuration of Magma Orchestrator (6/7)

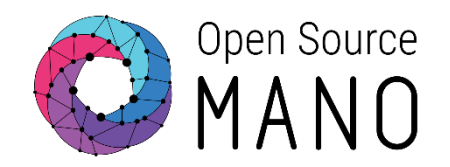

#### Create APN (name: default)

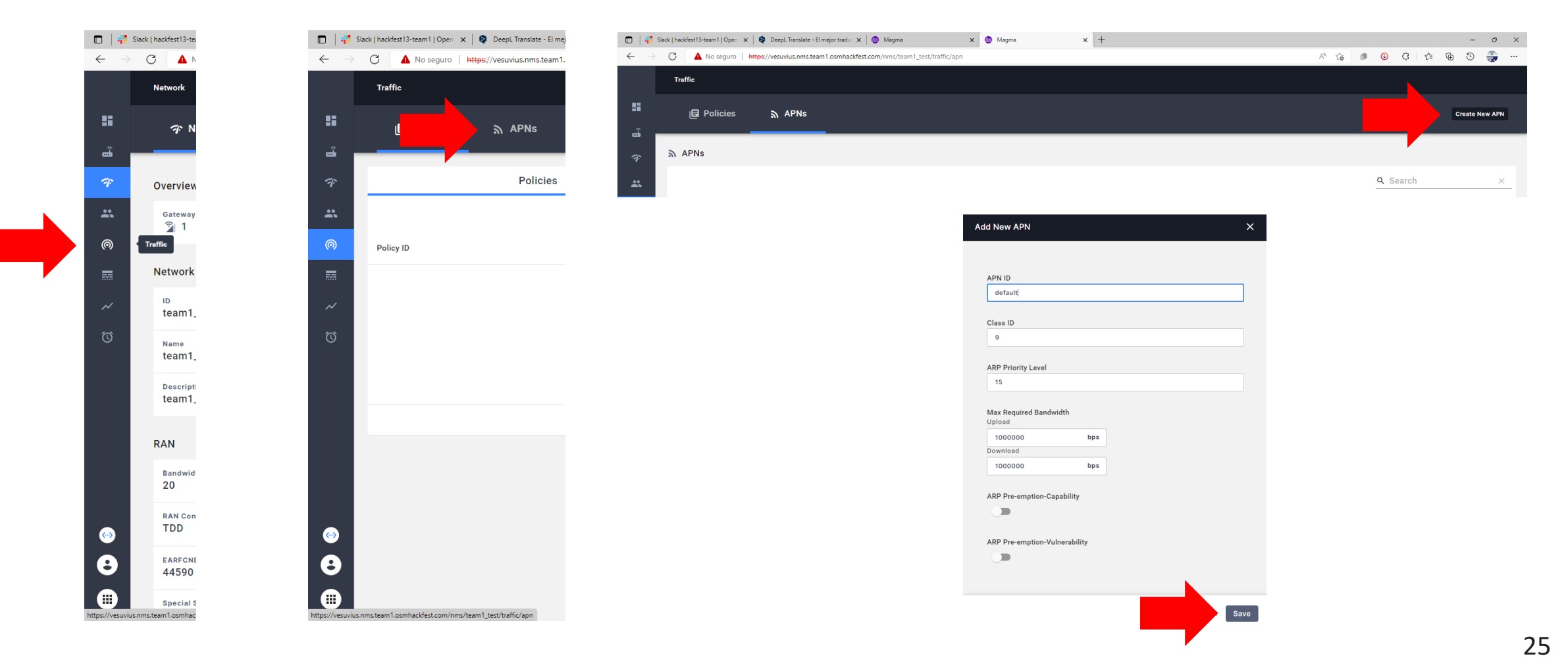

© ETSI

#### Configuration of Magma Orchestrator (7/7)

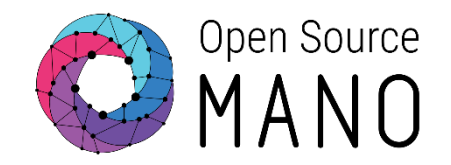

• Import subscribers to the NMS (csv file available on each team's Google Drive)

| 💼 🛛 🚏 Slack   hackfest13-te    | 🔲 🐺 Slack   hackfest13-team1   Open X   🍳 Deepl Translate - El mejor tradu: X   🕘 Magma X 🕘 Magma X +                                                                                                    |               |                       | - ø ×              |                                  |                  |                  |              |                   |                |
|--------------------------------|----------------------------------------------------------------------------------------------------|---------------|-----------------------|--------------------|----------------------------------|------------------|------------------|--------------|-------------------|----------------|
| ← → C ▲ M                      | ← → ♂ 🛕 No seguro   https://vesuvius.nms.team1.osmhackfest.com/nms/team1_test/subscribers/overview/config                                                                                                    | A* 6          |                       | 5 🤹 ···            |                                  |                  |                  |              |                   |                |
| Traffic                        | Subscribers                                                                                                    |               |                       | Î                  |                                  |                  |                  |              |                   |                |
| ■ <b>E</b> P                   | E Config Sessions                                                                                                    |               | Add S                 | Subscriber         |                                  |                  |                  |              |                   |                |
| ₩<br><i>¬</i>                  | Add Subscribers                                                                                                    | ×             | Add Subscribers       |                    |                                  |                  |                  |              |                   | ×              |
| Subscriber                     | Q. Search                                                                                                    |               |                       |                    |                                  |                  | Q Search         |              | × 6               |                |
| Policy ID                      | Subscriber Active                                                                                                    | Upload        | Subscriber Name II    | IMSI               | Auth Key                         | Auth OPC         |                  | Service      | Data<br>Plan      | Active<br>APNs |
|                                | IMSI Auth Key Auth OPC Service Data Plan Active APNs Policie<br>Name Policie                                                                                                    | Actions<br>es | IMSI72217000000001 II | MSI722170000000001 | 00112233445566778899aabbccddeeff | 63BFA50EE6523365 | FF14C1F45F88737D | ACTIVE       | default           | default        |
| ~                              |                                                                                                    |               | IMSI72217000000002    | MSI722170000000002 | 00112233445566778899aabbccddeeff | 63BFA50EE6523365 | FF14C1F45F88737D | ACTIVE       | default           | default        |
| 0                              | € Abrir         X           4                                                                                                    |               | IMSI72217000000003 II | MSI72217000000003  | 00112233445566778899aabbccddeeff | 63BFA50EE6523365 | FF14C1F45F88737D | ACTIVE       | default           | default        |
|                                |                                                                                                    |               | IMSI72217000000004 II | MSI72217000000004  | 00112233445566778899aabbccddeeff | 63BFA50EE6523365 | FF14C1F45F88737D | ACTIVE       | default           | default        |
|                                | Organizar v Nueva carpeta 📃 v 🔲 🜖                                                                                                    |               | IMSI72217000000005    | MSI722170000000005 | 00112233445566778899aabbccddeeff | 63BFA50EE6523365 | FF14C1F45F88737D | ACTIVE       | default           | default        |
|                                | Escritorio     Escritorio     Xiante      Xiante |               |                       |                    |                                  |                  | -                |              |                   |                |
|                                | > 🔀 Imágenes                                                                                                    |               |                       |                    |                                  |                  | 5 rows           | ✓ IC <       | ( 1-5 of 10 >     | >1             |
|                                | > 🕑 Música                                                                                                    |               |                       |                    |                                  |                  |                  |              |                   |                |
|                                | > 🛂 Videos                                                                                                    |               |                       |                    |                                  |                  |                  | S            | ave And Add Su    | bscribers      |
|                                | > L Disco local (C:)                                                                                                    |               |                       |                    |                                  |                  |                  |              |                   |                |
|                                | > Disco local (D:)                                                                                                    | <u> </u>      | Config 🚉 Sessions     |                    |                                  |                  |                  |              |                   | Add Subscrib   |
|                                | Disco local (E)     Disco local (E)                                                                                                    | ·             | hearthere             |                    |                                  |                  |                  |              |                   | <b>173</b> . 5 |
| 8                              | > 2 Red                                                                                                    | <u> </u>      | Dacingra              |                    |                                  |                  |                  | ٩            | Search IMSI0010   | (12345 ×       |
|                                | Nombre de archiver relevanteur en                                                                                                    | (in Name      |                       | IMSI               |                                  | Service          | Current Usage Di | aily Average | Last Reported Tim | e Actio        |
| ps://vesuvius.nms.team1.osmhac | Abrir Cancelar                                                                                                    | IMSI7         | 2217000000001         | IMS1723            | 17000000001                      | ACTIVE           | 0 0              |              |                   | 1              |
|                                |                                                                                                    | ~ IMSI7       | 2217000000002         | IMS1721            | 17000000002                      | ACTIVE           | 0 0              |              |                   | 1              |
|                                | <b>F</b>                                                                                                    | to IMSI7      | 22170000000003        | IMS1723            | 17000000003                      | ACTIVE           | 0 0              |              |                   | 1              |

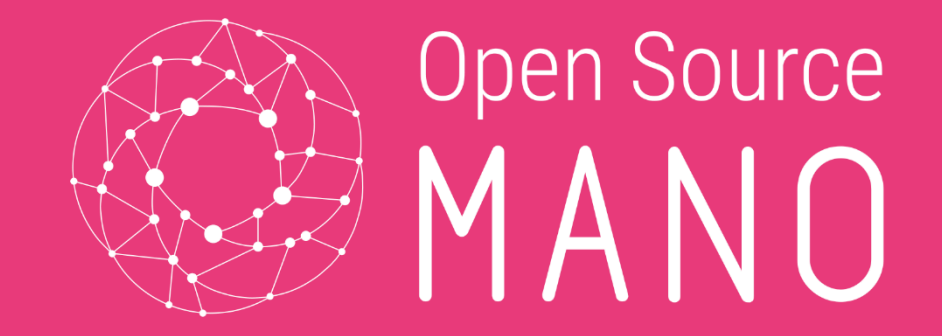

# Deploy Magma Access GW

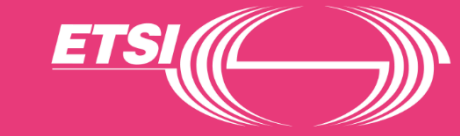

#### Magma Access GW – PDU

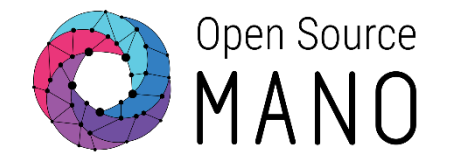

• Before we onboard the PNF into OSM, we need to tell OSM about the PDU. We need the VIM-ID:

ubuntu@ip-192-168-32-40:~\$ osm vim-list | grep aws | awk '{print \$4}' afd90edc-bb75-4b98-8f39-9ab2a136a624 ubuntu@ip-192-168-32-40:~\$

- We create a pdu.yaml descriptor file in our working directory. The pdu.yaml file must have a specific structure:
  - vim\_account: afd90edc-bb75-4b98-8f39-9ab2a136a624
  - Magma AGW SGi IP: 192.168.51.193
  - Magma AGW S1 IP: 192.168.34.52

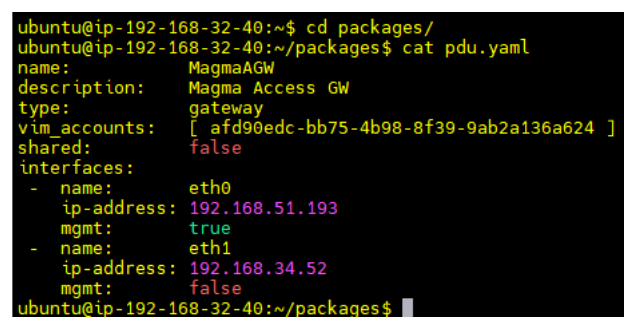

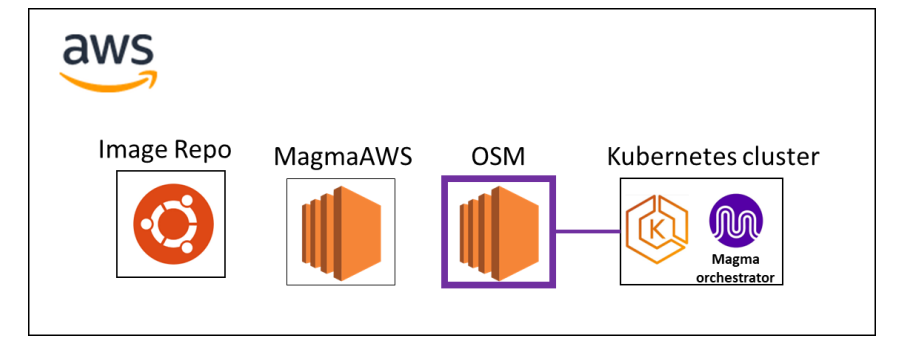

PDU Instances

ubuntu@ip-192-168-32-40:~/packages\$ osm pdu-create --descriptor\_file \pdu.yaml b564062d-6fac-451a-b0f2-29cb3d07c421 ubuntu@ip-192-168-32-40:~/packages\$

| Identifier                           | ♠ Name   | ^ Type  | ≜ UsageState | Created At           |
|--------------------------------------|----------|---------|--------------|----------------------|
|                                      |          | .,,-    | ) - (        |                      |
|                                      | Q Name   | С Туре  | Q UsageState | Created At           |
| 81afcc85-2e66-4fb7-97a4-608168b497d5 | MagmaAGW | gateway | IN_USE       | Jun-15-2022 17:29:48 |
| b564062d-6fac-451a-b0f2-29cb3d07c421 | MagmaAGW | gateway | NOT_IN_USE   | Jun-15-2022 17:30:13 |

### Onboarding Magma Access GW

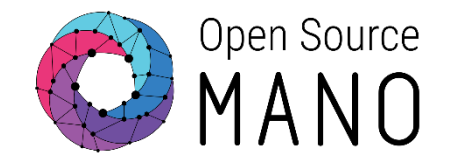

• Creating packages

\$ osm nfpkg-create magma\_agw\_pnf.tar.gz

\$ osm nspkg-create magma\_agw\_ns.tar.gz

| 🛓 🔆                    | 🐌 🍂         | *            | <b>Q</b>      | Ý         | 😐 🔺                      | ۰                    | ?                               |                 |               | X        | G   |
|------------------------|-------------|--------------|---------------|-----------|--------------------------|----------------------|---------------------------------|-----------------|---------------|----------|-----|
| Session Servers        | Tools Games | Sessions     | View Split    | MultiExec | Tunneling Packages       | Settings             | Help                            |                 |               | K server | Exi |
| Quick connec           | t           |              |               |           | 😭 💽 2. 18                | 4.73.40.173          | ×                               |                 |               |          |     |
| ★ 💺 🕇<br>/home/ubuntu/ | 0 🔜 🗎 🔇 🔧   | A 🚺 🥂 I      |               | 0         | * Ubuntu Pr<br>complianc | o delive<br>e featur | ers the most comprehens<br>res. | ive open source | security and  |          |     |
| 👔 🔹 Name               |             | Size (KB)    | Last modified | Owner ,   | https://u                | buntu.co             | im/aws/pro                      |                 |               |          |     |
| <b>č</b>               |             |              |               |           | 25 updates c             | an be ap             | plied immediately.              |                 |               |          |     |
| aws 📃                  |             |              | 2022-06-14    | ubuntu    | To see these             | additio              | nal updates run: apt l          | .istupgradabl   |               |          |     |
| .cache                 |             |              | 2022-06-11    | ubuntu    |                          |                      |                                 |                 |               |          |     |
| .kube                  |             |              | 2022-06-11    | ubuntu    |                          |                      |                                 |                 |               |          |     |
| 🗧 📄 .local             |             |              | 2022-06-11    | ubuntu    | *** System r             | Wed lup              | 15 11.45.05 2022 from           | 04 00 62 121    |               |          |     |
| .osm                   |             |              | 2022-06-11    | ubuntu    | ubuntu@in_19             | wed Jun<br>2_168_32  | -40:~\$ cd packages/            | 04.00.02.151    |               |          |     |
| .ssh                   |             |              | 2022-06-11    | ubuntu    | ubuntu@ip-19             | 2-168-32             | -40:~/packages\$ osm nf         | pkg-create magm | a agw pnf.tai | . az     |     |
| .vim                   |             |              | 2022-06-13    | ubuntu    | b3440018-5ba             | 9-485f-b             | e7b-1279e2a6d4b5                |                 |               |          |     |
| packag                 | es          |              | 2022-06-14    | ubuntu    | ubuntu@ip-19             | 2-168-32             | -40:~/packages\$ osm nf         | pkg-list        |               |          |     |
| snap 📒                 |             |              | 2022-06-11    | ubuntu    | +                        | +                    |                                 |                 | +             |          |     |
| .bash_                 | history     | 55           | 2022-06-15    | ubuntu    | ntpkg name               | 10                   |                                 |                 | desc type     |          |     |
| .bash_                 | ogout       | 1            | 2020-02-25    | ubuntu    | magma_orc_               | cnf   c9             | 517635-a813-44f6-b235-          | f10d4fff9066    | sol006        |          |     |
|                        | -           |              |               |           | magma_agw_               | pnt b3               | 440018-5ba9-485†-be/b-          | 1279e2a6d4b5    | sol006        |          |     |
|                        |             | moto monitor | 0.0           |           | +                        |                      |                                 |                 |               |          |     |

| 🔲 📔 M Recibidos (863) - mvargas.n | odrig 🗴 🔄 Google Calendar - miércoles    | s, 15 🗙 🛛 🔕 OSM13 Hackfest - OSM Public  | 🕅 🗙   🚏 Slack   hackf | est13-team1   Open 🗙 🔇 Open So                                                                                                    | arce MAND   Dashboarc 🗙 🛛 👰 Deepi, Translate - El mejor tra | adu: x   +                          | – a ×                        | 🖪 🛛 M Recibidos (863) - mvargas. | odrig 🗙 📔 Google Calendar - miérce     | oles, 15 🗙 🛛 🔕 - OSM13 Hackfest - OSM Public V | 🗙 🕴 👬 Slack   hack | kfest13-team1   Oper 🗙 🧿    | Open Source MANO   Desh  | ibber: 🗙 🍳 Deepl Translat | e - El mejor traduc 🗙 📋 🕂    |                                 | d ×          |
|-----------------------------------|------------------------------------------|------------------------------------------|-----------------------|----------------------------------------------------------------------------------------------------|-------------------------------------------------------------|-------------------------------------|------------------------------|----------------------------------|----------------------------------------|------------------------------------------------|--------------------|-----------------------------|--------------------------|---------------------------|------------------------------|---------------------------------|--------------|
| ← → C 🔺 No seg                    | juro   https://ui.184.73.40.173.nip.io/p | ackages/ns                               |                       |                                                                                                    |                                                             | A* 66 16 @ @ Ø                      | i 🕼 🕲 🎲 …                    | ← → C 🔺 No seg                   | juro   https://ui.184.73.40.173.nip.ic | ø/packages/vnf                                 |                    |                             |                          |                           | A' as to d                   | ⊖ G   ¢ @ 5                     | ) 🏐 …        |
|                                   |                                          |                                          | Here is t             | he new version 9.0.0.post60 of OSM                                                                                                    | e                                                           |                                     | ×                            |                                  |                                        |                                                | Here is            | the new version 9.0.0.post6 | 0 of OSMI                |                           |                              |                                 | ×            |
|                                   |                                          |                                          |                       |                                                                                                    |                                                             | OSM Version 9.0.0.post60 📾 Projects | s (admin) 👻 🕒 User (admin) 👻 |                                  |                                        |                                                |                    |                             |                          |                           | OSM Version 9.0.0.po         | atto 🖻 Projects (admin) 👻 🕒 Use | sr (admin) 👻 |
| Dashboard                         | Dashboard     Projects                   | admin NS Packages                        |                       |                                                                                                    |                                                             |                                     |                              | Dashboard                        | Dashboard      Projects                | admin VNF Packages                             |                    |                             |                          |                           |                              |                                 |              |
| PROJECT                           | NS Packages                              |                                          |                       |                                                                                                    |                                                             |                                     | Ocompose a new NS            | PROJECT                          | VNF Packages                           |                                                |                    |                             |                          |                           |                              | O Compos                        | e a new VNF  |
| 😻 NS Packages                     |                                          |                                          |                       | ▲ Just drag and drop files of the second second | or click here to upload files                               |                                     |                              | 🐨 NS Packages                    |                                        |                                                |                    | 🍰 Just drag and dro         | p files or click here to | upload files              |                              |                                 |              |
| 10 VNF Packages                   |                                          |                                          |                       |                                                                                                    |                                                             |                                     | Entries 10 0 💋               | 🐮 VNF Packages                   |                                        |                                                |                    |                             |                          |                           |                              | Entries                         | 10 0 🗃       |
| NetSlice Template                 | Name                                     | ^ Identifier                             | 0 Version             | 0 Designer                                                                                                    | Description                                                 | Actions                             |                              | NetSlice Template                | Product Name                           | * Identifier                                   | 0 Version          | Provider                    | <ul> <li>Type</li> </ul> | Description               |                              | 0 Actions                       |              |
| 🛪 Instances 🕠                     |                                          | Q. Identifier                            | Q. Version            | Q. Designer                                                                                                    | Q. Description                                              | Q,                                  |                              | A Instances                      |                                        | Q, Identifier                                  | Q Version          | Q. Provider                 | Q. Select                | Description               |                              | ٩,                              |              |
| SDN Controller                    | magma_agw_ns                             | a40373dd-6a68-4559-b01e-<br>c2263101a47d | 1.0                   | ETSI OSM                                                                                                    | Magma AGW PNF                                               | A 🕆 🛙                               | Action -                     | SDN Controller                   | magma_agw_pnf                          | b3440018-5be9-485f-be7b-<br>1279e2a6d4b5       | 1.0                |                             | prid                     | PNF entry for a Mag       | gma AGW                      | 🚓 🗊 Action =                    |              |
| VIM Accounts                      | magma_oro_onf_ns                         | 7ddb5e05fe4f-4c58-9ade-50dbf493e3        | 10 1.0                | Canonical                                                                                                    | NS with 1 KDU connected to the regretinet VL                | 4 🚠 🔒 /                             | Action -                     | VIM Accounts                     | magma_orc_onf                          | c9517635-a813-4416-b235-f1064fff9066           | 1.0                | Canonical                   |                          | K8s container deplo       | syment of Magma Orchestrator | 🚓 🕕 Action =                    |              |
| * K8s >                           |                                          |                                          |                       |                                                                                                    |                                                             |                                     |                              | 🗚 KBs 🛛 🔸                        |                                        |                                                |                    |                             |                          |                           |                              |                                 |              |
| OSM Repositories                  |                                          |                                          |                       |                                                                                                    |                                                             |                                     |                              | OSM Repositories                 |                                        |                                                |                    |                             |                          |                           |                              |                                 |              |
| H WIM Accounts                    |                                          |                                          |                       |                                                                                                    |                                                             |                                     |                              | A WIM Accounts                   |                                        |                                                |                    |                             |                          |                           |                              |                                 |              |
| ADMIN                             |                                          |                                          |                       |                                                                                                    |                                                             |                                     |                              | ADMIN                            |                                        |                                                |                    |                             |                          |                           |                              |                                 |              |
| Projects                          |                                          |                                          |                       |                                                                                                    |                                                             |                                     |                              | Projects                         |                                        |                                                |                    |                             |                          |                           |                              |                                 |              |
| 👛 Users                           |                                          |                                          |                       |                                                                                                    |                                                             |                                     |                              | 🏩 Users                          |                                        |                                                |                    |                             |                          |                           |                              |                                 |              |
| 🏝 Roles                           |                                          |                                          |                       |                                                                                                    |                                                             |                                     |                              | 2. Roles                         |                                        |                                                |                    |                             |                          |                           |                              |                                 |              |
|                                   |                                          |                                          |                       |                                                                                                    |                                                             |                                     |                              |                                  |                                        |                                                |                    |                             |                          |                           |                              |                                 |              |

#### Instantiating Magma Access GW

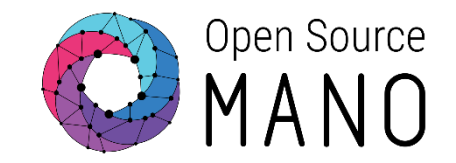

#### • Instantiating the Network Service

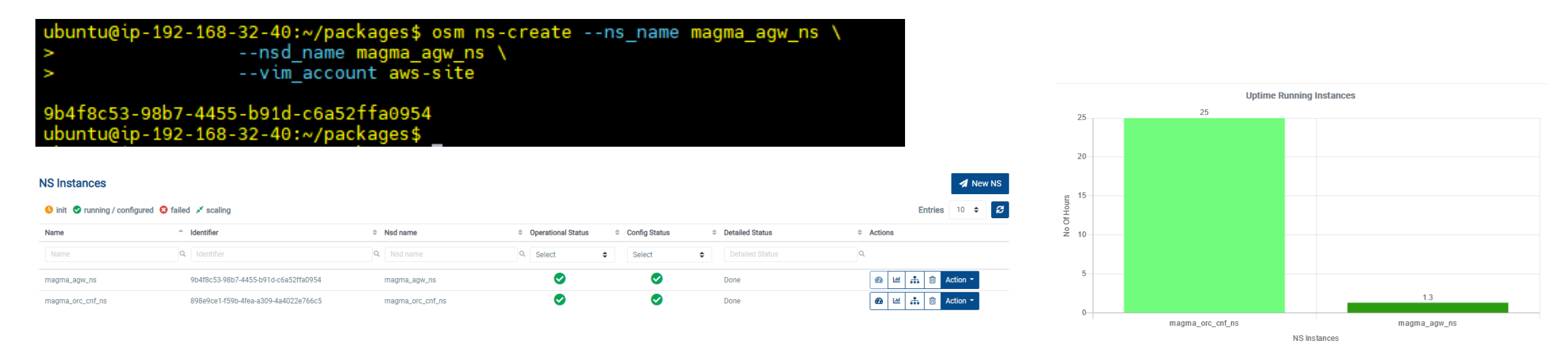

• We can now orchestrate the Magma AGW EC2 machine

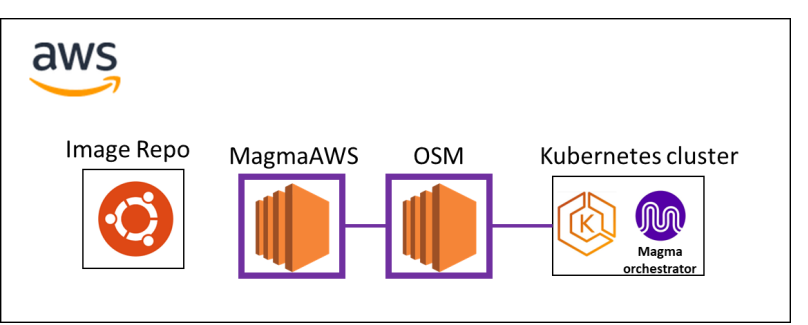

### Download certificates – Part 2 (1/2)

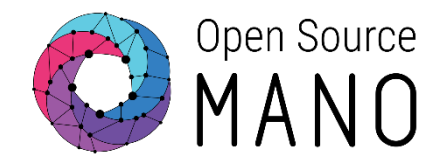

- After instantiating the Magma AGW Network Service, from the OSM machine, we have to download a key with the following command:
  - juju scp -m \$model-name --container="magma-orc8r-certifier"

orc8r-certifier/0:/var/opt/magma/certs/..data/rootCA.pem \

rootCA.pem

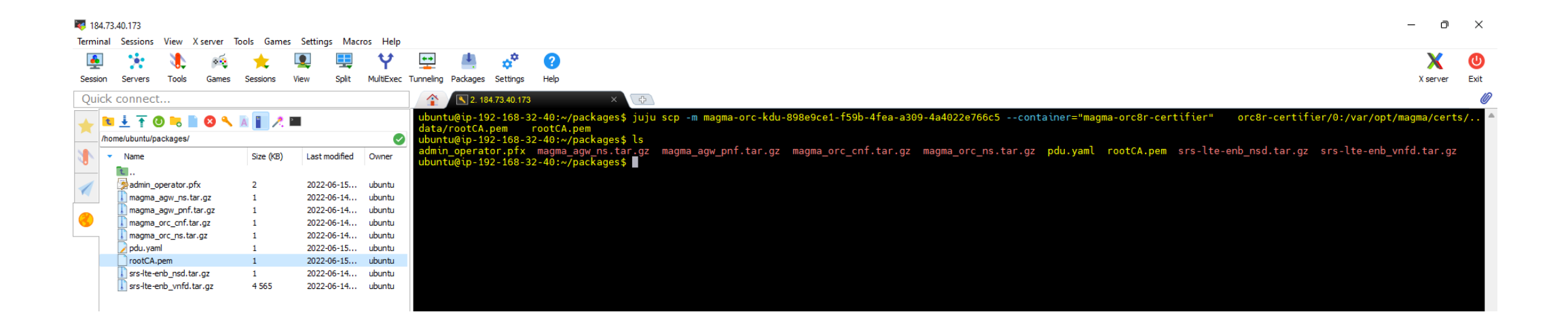

Download certificates – Part 2 (2/2)

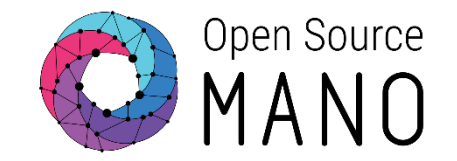

• Then, we have to copy & paste it into the Magma AGW EC2 machine.

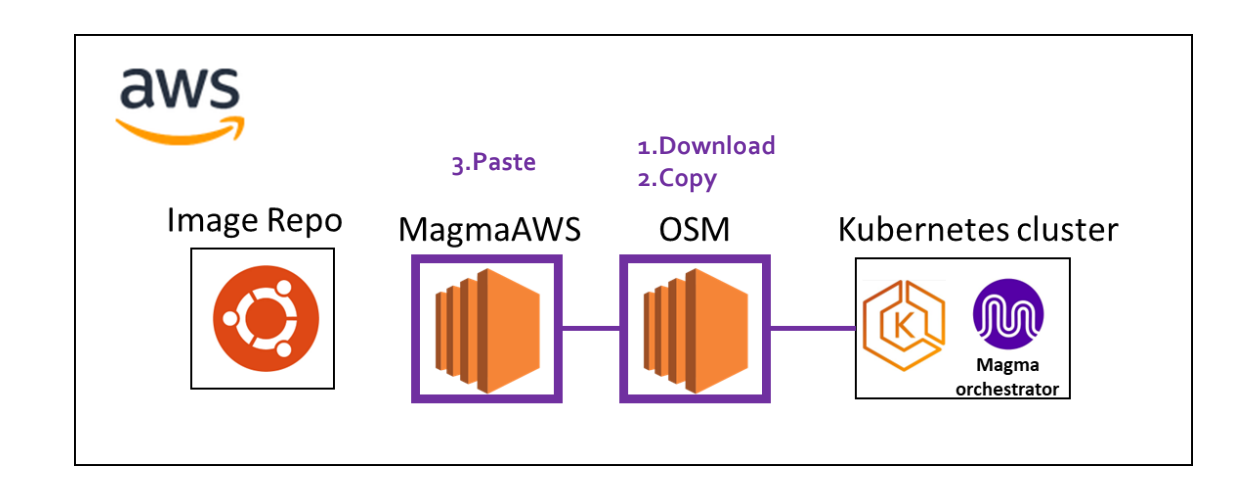

## Access Magma AGW EC2

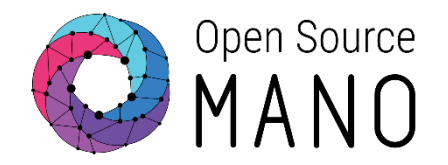

- ssh -i team1-key.pem <u>ubuntu@54.161.100.52</u>
- Paste the rootCA.pem file
- Then, run the command:
  - magma-access-gateway.configure --domain <u>team1.osmhackfest.com</u> --root-ca-pempath ./rootCA.pem
- Magma AGW configuration starts
  - Copying files
  - Configures Control Proxy
  - Restart services
- When the configuration is done, we must add the Access Gateway to Magma Orchestrator

ubuntu@ip-192-168-51-193:~\$ ls rootCA.pem

#### Magma AGW configuration

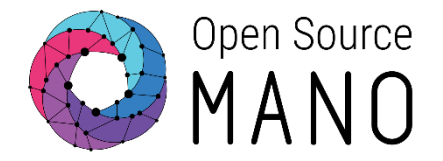

| root@ip-192-168-51-193:/home/ubuntu# magma-access-gateway.configure \                                  |                                                                                    |
|----------------------------------------------------------------------------------------------------|------------------------------------------------------------------------------------|
| >domain team1.osmhackfest.com \                                                                        |                                                                                    |
| >root-ca-pem-path ./rootCA.pem                                                                         |                                                                                    |
| Magma AGW Configurator: Starting Magma AGW configuration                                               |                                                                                    |
| Magma AGW Configurator: Copying Root CA PEM from ./rootCA.pem to /var/opt/magma/tmp/certs              |                                                                                    |
| Magma AGW Configurator: Configuring Control Proxy                                                      |                                                                                    |
| Magma AGW Configurator: Restarting Magma AGW services                                                  | STFP1                                                                              |
| Magma AGW Configurator: Stopping magma@* service                                                       |                                                                                    |
| Magma AGW Configurator: <u>Restarting magma@magmad service</u>                                         |                                                                                    |
| Magma AGW Configurator: Magma Access Gateway configuration done!                                       |                                                                                    |
| Magma AGW Configurator: To add this Access Gateway to an Orchestrator please use hardware secrets prin | ted below:                                                                         |
| Magma AGW Configurator:                                                                                |                                                                                    |
| Magma AGW Configurator: Hardware ID                                                                    |                                                                                    |
| Magma AGW Configurator:                                                                                |                                                                                    |
| Magma AGW Configurator: 7bee1da2-2152-4fec-8c6b-fc69a1f2f07c                                           |                                                                                    |
| Magma AGW Configurator:                                                                                |                                                                                    |
| Magma AGW Configurator: Challenge key                                                                  |                                                                                    |
| Magma AGW Configurator:                                                                                |                                                                                    |
| Magma AGW Configurator: MHYwEAYHKoZIzj0CAQYFK4EEACIDYgAEZn6R6Hmai2vbtf/FzMybVJOm7TMt/5oReJWiOhR/AR42gL | EJkuxT2QkEOi3gEROchGw4lqkWIpuyIV1Ebw4iy///hOn+Z98n3ynkvrrJ63B7ENk1xCqMjG/76zXWA8uT |
| Magma AGW Configurator:                                                                                |                                                                                    |
| Magma AGW Configurator: Build info                                                                     |                                                                                    |
| Magma AGW Configurator:                                                                                |                                                                                    |
| Magma AGW Configurator: Commit Branch: unknown                                                         |                                                                                    |
| Magma AGW Configurator: Commit Tag: unknown                                                            |                                                                                    |
| Magma AGW Configurator: Commit Hash: unknown                                                           |                                                                                    |
| Magma AGW Configurator: Commit Date: unknown                                                           |                                                                                    |
| Magma AGW Configurator:                                                                                |                                                                                    |
| Magma AGW Configurator: Notes                                                                          |                                                                                    |
| Magma AGW Configurator:                                                                                |                                                                                    |
| Magma AGW Configurator: - Hardware ID is this gateway's unique identifier                              |                                                                                    |
| Magma AGW Configurator: - Challenge key is this gateway's long-term keypair used for                   |                                                                                    |
| Magma AGW Configurator: bootstrapping a secure connection to the cloud                                 | CTED                                                                               |
| Magma AGW Configurator: - Build info shows git commit information of this build                        | SIEF2                                                                              |
| Magma AGW Configurator:                                                                                |                                                                                    |
| Magma AGW Configurator:                                                                                |                                                                                    |
| Magma AGW Configurator: Once Access Gateway is integrated with the Orchestrator, run magma-access-gate | way.post-install to verify the installation.                                       |

# STEP1 - Integrate Access gateway with magma Orchestrator (1/2)

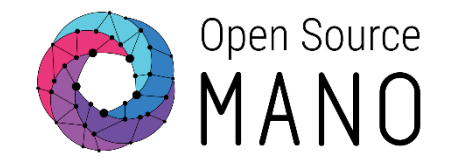

 Access the Magma Orchestrator through web GUI and select equipment, then select gateways

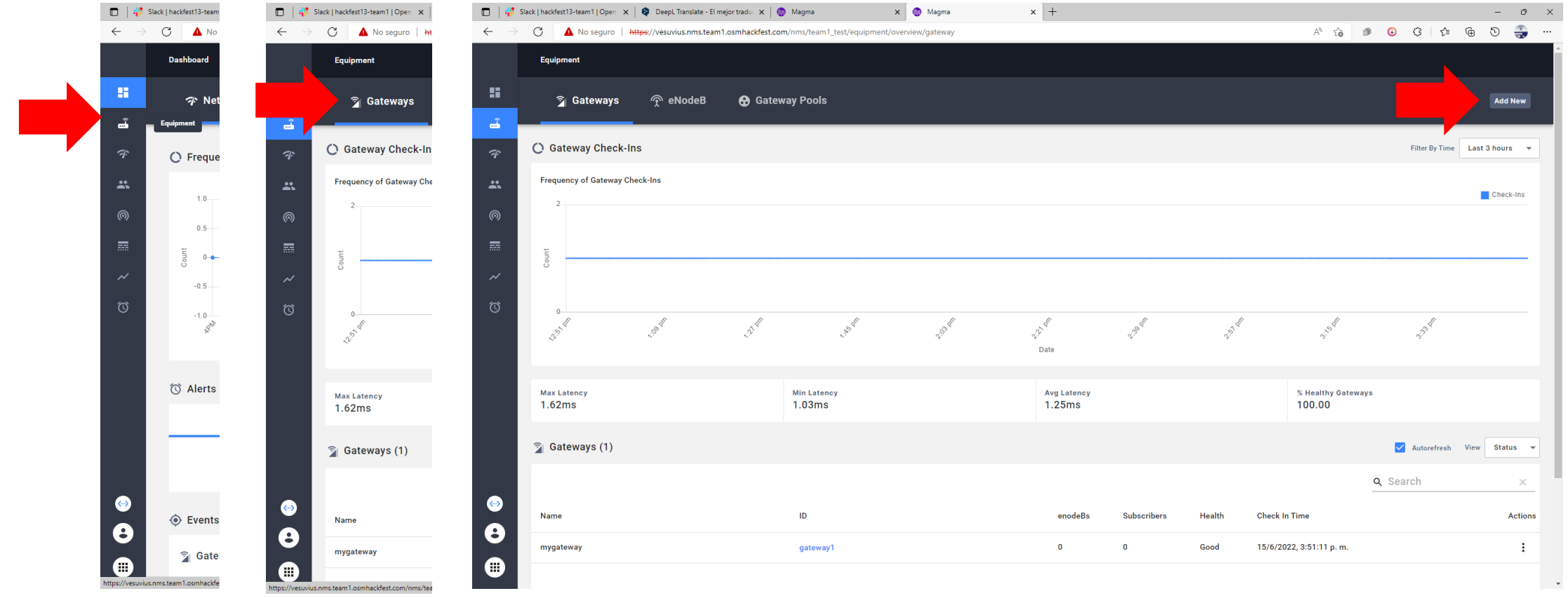

# STEP1 - Integrate Access gateway with magma Orchestrator (2/2)

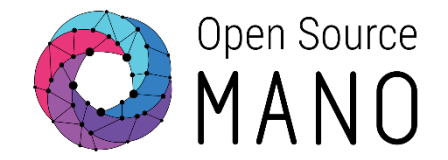

#### Add the new gateway with the hardware ID and challenge key from the previous AGW configuration

Magma AGW Configurator: Hardware ID

Magma AGW Configurator: ------

Magma AGW Configurator: 7bee1da2-2152-4fec-8c6b-fc69a1f2f07c

Magma AGW Configurator:

Magma AGW Configurator: Challenge key

Magma AGW Configurator: -----

Magma AGW Configurator: MHYwEAYHKoZIzj0CAQYFK4EEACIDYgAEZn6R6Hmai2vbtf/FzMybVJOm7TMt/5oReJWiOhR/AR42gLEJkuxT2QkEOi3gEROchGw4lqkWIpuyIV1Ebw4iy///hOn+Z98n3ynkvrrJ63B7ENk1xCqMjG/76zXWA8uT Magma AGW Configurator:

| Add New Gateway    |                        |                  |                        |                          |              | ×     |
|--------------------|------------------------|------------------|------------------------|--------------------------|--------------|-------|
| Gateway            | Aggregation            | Ерс              | Ran                    | APN Resources            | Header       | Enric |
|                    |                        |                  |                        |                          |              |       |
| Gateway Name       |                        |                  |                        |                          |              |       |
| mygateway          |                        |                  |                        |                          |              |       |
| Gateway ID         |                        |                  |                        |                          |              |       |
| mygateway          |                        |                  |                        |                          |              |       |
| Hardware UUID      |                        |                  |                        |                          |              |       |
| 7beelda2-21S2-4    | fec-8c6b-fc69alf2f07c  |                  |                        |                          |              |       |
| Version            |                        |                  |                        |                          |              |       |
| 1                  |                        |                  |                        |                          |              |       |
| Gateway Descriptio | n                      |                  |                        |                          |              |       |
| mygateway          |                        |                  |                        |                          |              |       |
| Challenge Kev      |                        |                  |                        |                          |              |       |
| MHYWEAYHKoZIz      | i0CAQYFK4EEACIDYgAEZn6 | R6Hmai2vbtf/FzMv | /bVJOm7TMt/5oReJWiOhR/ | AR42aLEIkuxT2QkEOi3aEROo | hGw41akW     | 1     |
|                    |                        |                  |                        |                          |              | J     |
|                    |                        |                  |                        |                          |              |       |
|                    |                        |                  |                        | Save                     | e And Contin | iue   |
|                    |                        |                  |                        |                          |              |       |

#### STEP2 - Install magma-access-gateway.postinstall

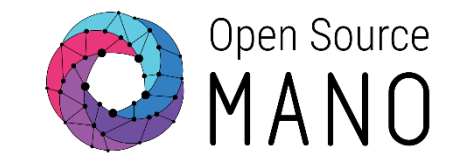

| root@ip-192-168-51-193:/home/ubuntu# magma-access-gateway.post-install            |
|-----------------------------------------------------------------------------------|
| Magma AGW Post-Install: Starting Magma AGW post-installation checks               |
| Magma AGW Post-Install: Checking network interfaces configuration                 |
| Magma AGW Post-Install: Checking eth0's internet connectivity                     |
| Magma AGW Post-Install: Checking whether required services are running            |
| Magma AGW Post-Install: Checking whether required packages are installed          |
| Magma AGW Post-Install: Checking whether Root Certificate exists                  |
| Magma AGW Post-Install: Checking Control Proxy configuration                      |
| Magma AGW Post-Install: Checking AGW connectivity with Orchestrator               |
| Magma AGW Post-Install: Magma AGW post-installation checks finished successfully. |
| root@ip-192-168-51-193:/home/ubuntu#                                              |

#### STEP3 –Confirm AG with Magma Orchestrator (Optional)

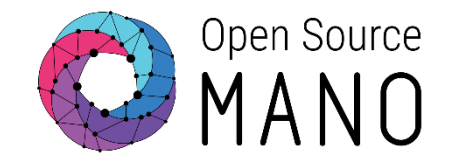

#### Check the AGW status by clicking on the gateway ID

| 🗖   👯                    | Slack   hackfest13-team1   Open 🗙                                                                                                    | 😫 DeepL Translate - El mejo           | r traduc 🗙 🛛 🔘 Magma     | ×                      | 💮 Magma                 | ×       | +                 |               |                                    |         |             |            |        | -     | 0       | × |
|--------------------------|----------------------------------------------------------------------------------------------------|---------------------------------------|--------------------------|------------------------|-------------------------|---------|-------------------|---------------|------------------------------------|---------|-------------|------------|--------|-------|---------|---|
| $\leftarrow \rightarrow$ | C 🔺 No seguro   http://www.seguro   http://www.seguro   http://wwwwwwwwwwwwwwwwwwwwwwwwwwwwwwwwww | <del>ps</del> ://vesuvius.nms.team1.c | smhackfest.com/nms/tea   | am1_test/equipment/ove | view/gateway/gateway1/o | verview |                   |               |                                    | A* 50   | ø 🕓         | 3          | €≡     | 60    |         |   |
|                          | Equipment/gateway1                                                                                                    |                                       |                          |                        |                         |         |                   |               |                                    |         |             |            |        |       |         | Î |
|                          | Overview                                                                                                    | Event                                 | Ξ Logs                   | 🕅 Alerts               | 🎝 Config                | 🌣 Ser   | rvices Config     |               |                                    |         |             |            |        | Actio | ons 👻   |   |
|                          |                                                                                                    |                                       |                          |                        |                         |         |                   |               |                                    |         |             |            |        |       |         | - |
|                          | 👔 gateway1                                                                                                    |                                       |                          |                        |                         |         | ıllı Status       |               |                                    |         |             |            |        | Autor | fresh   |   |
| *                        | mygateway                                                                                                    |                                       |                          |                        |                         |         | Health<br>• Good  |               | Last Check in<br>15/6/2022, 3:57:4 | 7 p. m. | сри (<br>2% | Jsage      |        |       |         |   |
| 0                        | Gateway ID<br>gateway1                                                                                                    |                                       |                          |                        |                         |         | Event Aggregation |               | Log Aggregation                    |         | CPE N       | Ionitoring | 1      |       |         |   |
|                          | Hardware UUID<br>7bee1da2-2152-4fr                                                                                                    | ec-8c6b-fc69a1f2f                     | )7c                      |                        |                         |         | • Enabled         |               | Enabled                            |         | • 01.       | Jubicu     |        |       |         |   |
|                          |                                                                                                    |                                       |                          |                        |                         |         | 👚 Connected eNo   | odeBs         |                                    |         |             |            | I      | Autor | fresh   |   |
| Õ                        | Version<br>1.7.0-1648117787                                                                                                    | -73e61141                             |                          |                        |                         |         | Name              | Serial Number | Health                             | MME     |             | IP Ac      | ddress | ,     | Actions |   |
|                          | Events                                                                                                    |                                       |                          |                        |                         |         |                   |               |                                    |         |             |            |        |       |         |   |
|                          |                                                                                                    | Timestam                              | p Str                    | eam Name               | Event Type              |         |                   |               | No occordo to d                    |         |             |            |        |       |         |   |
|                          |                                                                                                    |                                       |                          |                        |                         |         |                   |               | No records to d                    | ispiay  |             |            |        |       |         |   |
|                          |                                                                                                    |                                       | the mounts to displa     | Q                      |                         |         |                   |               |                                    |         |             |            |        |       |         |   |
| <b>(</b>                 |                                                                                                    | Reque                                 | st failed with status co |                        |                         |         |                   |               |                                    | < <     | 0-0 o       | f0 >       | ×      |       |         |   |
| 8                        |                                                                                                    |                                       |                          |                        |                         |         | 🚜 Subscribers     |               |                                    |         |             |            |        | Autor | fresh   |   |
|                          |                                                                                                    |                                       |                          | 5 rows 👻 🔤             |                         |         | Name              |               | Subscriber ID                      |         | Servio      | e          |        |       |         |   |

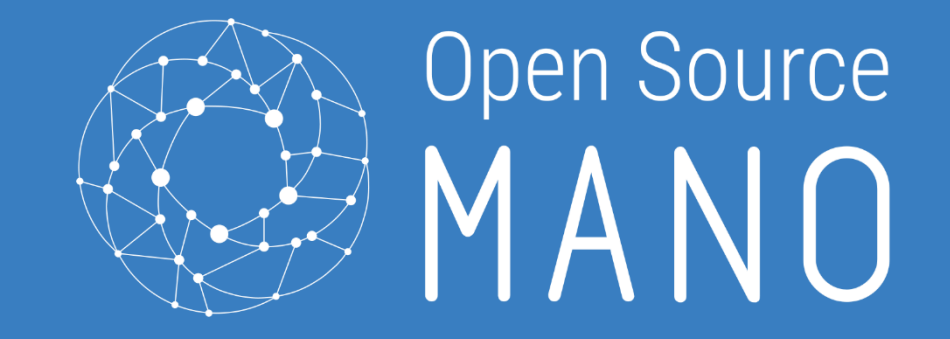

# Deploy SRS LTE

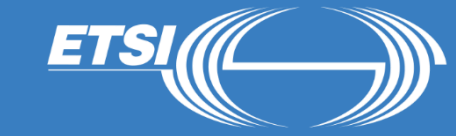

### Onboarding srsLTE to OSM

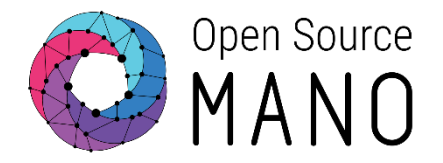

- We start creating the packages
  - \$ osm nfpkg-create srs-lte-enb\_vnfd.tar.gz
  - \$ osm nspkg-create srs-lte-enb\_nsd.tar.gz

| 🔲 🕴 🐉 Slack   hackfest13-team1                       | Open 🗙 🛛 📢 Facebook                 | × Open Source MANO   Dashb               | Narc × +  |                                    |                                           | - 0 ×                                                          | 🔲 🕴 Slack   hackfest13-team1 | Open 🗴 🛛 🚱 Facebook                   | × Open Source MANO   Dashboar            | × +       |                              |                         |                                                | - 0 X                                            |
|------------------------------------------------------|-------------------------------------|------------------------------------------|-----------|------------------------------------|-------------------------------------------|----------------------------------------------------------------|------------------------------|---------------------------------------|------------------------------------------|-----------|------------------------------|-------------------------|------------------------------------------------|--------------------------------------------------|
| $\leftarrow$ $\rightarrow$ $\bigcirc$ $\land$ No seg | guro   https://ui.184.73.40.173.nip | a.io/packages/ns                         |           |                                    |                                           | A 66 🕼 🙂 🗘 🕼 🐨 🎲 …                                             |                              | guro   https://ui.184.73.40.173.nip.i | io/packages/vnf                          |           |                              |                         | A° 86 <b>€</b>                                 | # O O I I I I O 💮                                |
|                                                      |                                     |                                          | Here      | is the new version 9.0.0.post60 of | OSM                                       | ×                                                              |                              |                                       |                                          | Here      | is the new version 9.0.0.pos | t60 of OSM!             |                                                | ×                                                |
|                                                      |                                     |                                          |           |                                    |                                           | OSM Version 9.0.0.post60 😂 Projects (admin) 👻 🕒 User (admin) 👻 | O MANO                       |                                       |                                          |           |                              |                         | <b>GOM Version</b>                             | 10.0 postó 🗁 Projects (admin) 👻 🕒 User (admin) 👻 |
| Dashboard                                            | Dashboard      Projects             | admin NS Packages                        |           |                                    |                                           |                                                                | Dashboard                    | Dashboard Projects                    | admin VNF Packages                       |           |                              |                         |                                                |                                                  |
| PROJECT                                              | NS Packages                         |                                          |           |                                    |                                           | Compose a new NS                                               | PROJECT                      | VNF Packages                          |                                          |           |                              |                         |                                                | Compose a new VNF                                |
| 😁 NS Packages                                        |                                     |                                          |           | 🏦 Just drag and drop fi            | les or click here to upload files         |                                                                | 10 NS Packages               |                                       |                                          |           | 🏦 Just drag and d            | rop files or click here | to upload files                                |                                                  |
| 100 VNF Packages                                     |                                     |                                          |           |                                    |                                           | Entries 10 ¢ Ø                                                 | 😂 VNF Packages               |                                       |                                          |           |                              |                         |                                                | Entries 10 ¢ 💋                                   |
| NetSlice Template                                    | Name                                | ^ Identifier                             | Version   | 0 Designer                         | 0 Description                             | 0 Actions                                                      | NetSlice Template            | Product Name                          | ^ Identifier                             | 0 Version | Provider                     | © Туре                  | Description                                    | Actions                                          |
| 刘 Instances 🔥                                        |                                     | Q Identifier                             | Q Version | Q. Designer                        | Q Description                             | ٩                                                              | ✓ Instances >                |                                       | Q. Identifier                            | Q Version | Q. Provider                  | Q. Select               | ¢ Description                                  | ٩                                                |
| SDN Controller                                       | magma_agw_ns                        | a40373dd-6a68-4559-b01e-<br>c2263101a47d | 1.0       | ETSI OSM                           | Magma AGW PNF                             | 4 🚓 🗈 Action -                                                 | SDN Controller               | magma_agw_pnf                         | b3440018-5ba9-485f-be7b-<br>1279e2a6d4b5 | 1.0       |                              | pnfd                    | PNF entry for a Magma AGW                      | 🚠 🖹 Action -                                     |
| VIM Accounts                                         | magma_orc_cnf_ns                    | 7ddb5e05-fa4f-4c58-9ade-50dbf493         | 310 1.0   | Canonical                          | NS with 1 KDU connected to the mgmtnet VL | Action -                                                       | VIM Accounts                 | magma_orc_cnf                         | c9517635-a813-44f6-b235-f10d4fff906      | 5 1.0     | Canonical                    |                         | K8s container deployment of Magma Orchestrator | 🚓 🖀 Action -                                     |
| <b>*</b> K8s •                                       | srs-ite-enb_nsd                     | 2303d8dc-4be4-41b9-9a33-f0c9ca7e         | 6322 1.0  | ETSI                               | srsLTE connected to PNF Gateway           | A 🚠 🖲 Action -                                                 | <b>*</b> K8s >               | srs-ite-enb_vnfd                      | 1df86aed-9781-43cb-8229-e8132e7c9b       | ac 1.0    | ETSI                         | vnfd                    | stsLTE VDU                                     | 🚓 🗐 Action -                                     |
| OSM Repositories                                     |                                     |                                          |           |                                    |                                           |                                                                | OSM Repositories             |                                       |                                          |           |                              |                         |                                                |                                                  |
| H WIM Accounts                                       |                                     |                                          |           |                                    |                                           |                                                                | ath WIM Accounts             |                                       |                                          |           |                              |                         |                                                |                                                  |
| ADMIN                                                |                                     |                                          |           |                                    |                                           |                                                                | ADMIN                        |                                       |                                          |           |                              |                         |                                                |                                                  |
| Projects                                             |                                     |                                          |           |                                    |                                           |                                                                | Projects                     |                                       |                                          |           |                              |                         |                                                |                                                  |
| 📇 Users                                              |                                     |                                          |           |                                    |                                           |                                                                | 📇 Users                      |                                       |                                          |           |                              |                         |                                                |                                                  |
| 💄 Roles                                              |                                     |                                          |           |                                    |                                           |                                                                | 💄 Roles                      |                                       |                                          |           |                              |                         |                                                |                                                  |
|                                                      |                                     |                                          |           |                                    |                                           |                                                                |                              |                                       |                                          |           |                              |                         |                                                |                                                  |
|                                                      |                                     |                                          |           |                                    |                                           |                                                                |                              |                                       |                                          |           |                              |                         |                                                |                                                  |

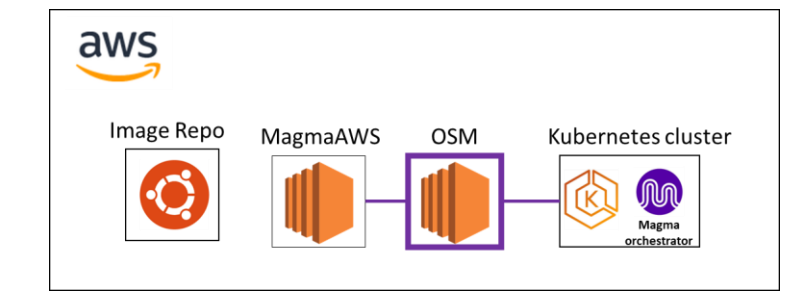

## Deploy (Instantiate) the eNB

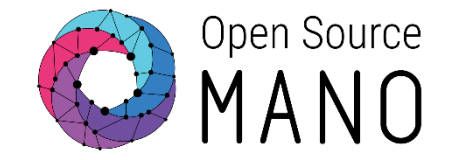

# • Execute the command (Takes some time to deploy the enb instance)

| \$ osm ns-createns_ | name enbnsd_ | _name srs-lte-enb_ | _nsdvim_ | _account aws-site \ |
|---------------------|--------------|--------------------|----------|---------------------|
| config "{vld: [     |              |                    |          |                     |

```
{name: mgmt, vim-network-name: subnet-098c0d6260c1f0a95 }
],
additionalParamsForVnf: [
```

```
{member-vnf-index: 'srsLTE',
   additionalParams: {
     bind_address_subnet: '192.168.32.0/19',
     mme_addr: '192.168.34.52',
     enb_mcc: '722',
     enb_mnc: '17'}}]}"
```

| untu@ip-192-168-32-40:~\$ osm ns-createns_name enbnsd_name srs-lte-enb_nsdvim_account aws-site \ |
|--------------------------------------------------------------------------------------------------|
| config "{vld: [                                                                                  |
| <pre>{name: mgmt, vim-network-name: subnet-098c0d6260c1f0a95 }</pre>                             |
| ],                                                                                               |
| additionalParamsForVnf: [                                                                        |
| <pre>{member-vnf-index: 'srsLTE',</pre>                                                          |
| additionalParams: {                                                                              |
| bind address subnet: '192.168.32.0/19',                                                          |
| mme addr: '192.168.34.52',                                                                       |
| enb_mcc: '722',                                                                                  |
| enb_mnc: '17'}{]}"                                                                               |
| aa3120-d1b3-4bb6-ba4d-6ac3797d4a68                                                               |
| untu@ip-192-168-32-40:~\$                                                                        |
|                                                                                                  |

| NS Instances               |                                      |                  |                                                |                           | 🖌 New NS         |
|----------------------------|--------------------------------------|------------------|------------------------------------------------|---------------------------|------------------|
| 🕓 init 🔮 running / configu | ured 😢 failed 💉 scaling              |                  |                                                |                           | Entries 10 🖨 🤁   |
| Name                       | ^ Identifier                         | State            | $\Rightarrow$ Operational Status $\Rightarrow$ | Config Status             | Actions          |
| Name                       | Q Identifier                         | Q Nsd name       | Q Select 💠                                     | Select    Detailed Status | Q.               |
| enb                        | a32d291f-ae4e-46d5-8031-8166c2c1c910 | srs-Ite-enb_nsd  | <b>Ø</b>                                       | ✓ Done                    | 🐼 🔟 👬 🛈 Action 🕶 |
| magma_agw_ns               | 9b4f8c53-98b7-4455-b91d-c6a52ffa0954 | magma_agw_ns     | 0                                              | One Done                  | 🐼 🖃 🏤 🛍 Action - |
| magma_orc_cnf_ns           | 898e9ce1-f59b-4fea-a309-4a4022e766c5 | magma_orc_cnf_ns | <b>I</b>                                       | ✓ Done                    | 🐼 😐 🏤 🛈 Action 😁 |

Attach UE to Magma (from CLI)

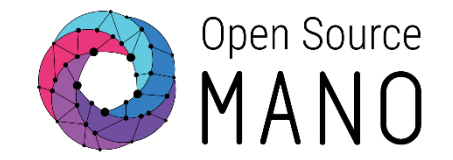

• The attachment of users is a Day-2 OSM action

#### Execute the command

\$ osm ns-action enb --vnf\_name "srsLTE" --vdu\_id srsLTE-vdu --action\_name attach-ue --params '{
 usim-imsi: "72217000000008",
 usim-k: "00112233445566778899aabbccddeeff",
 usim-opc: "63bfa50ee6523365ff14c1f45f88737d"
 }'

Output:bbb7becc-4a2b-456e-b733-940e829da171

• We can also attach users through the OSM dashboard (UI)

### Attach UE to Magma (from UI) (1/4)

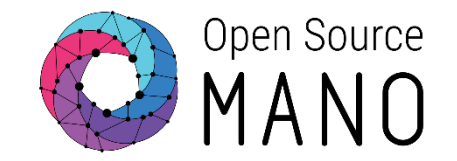

#### • Select "Exec primitive" on the eNB instance on OSM web GUI

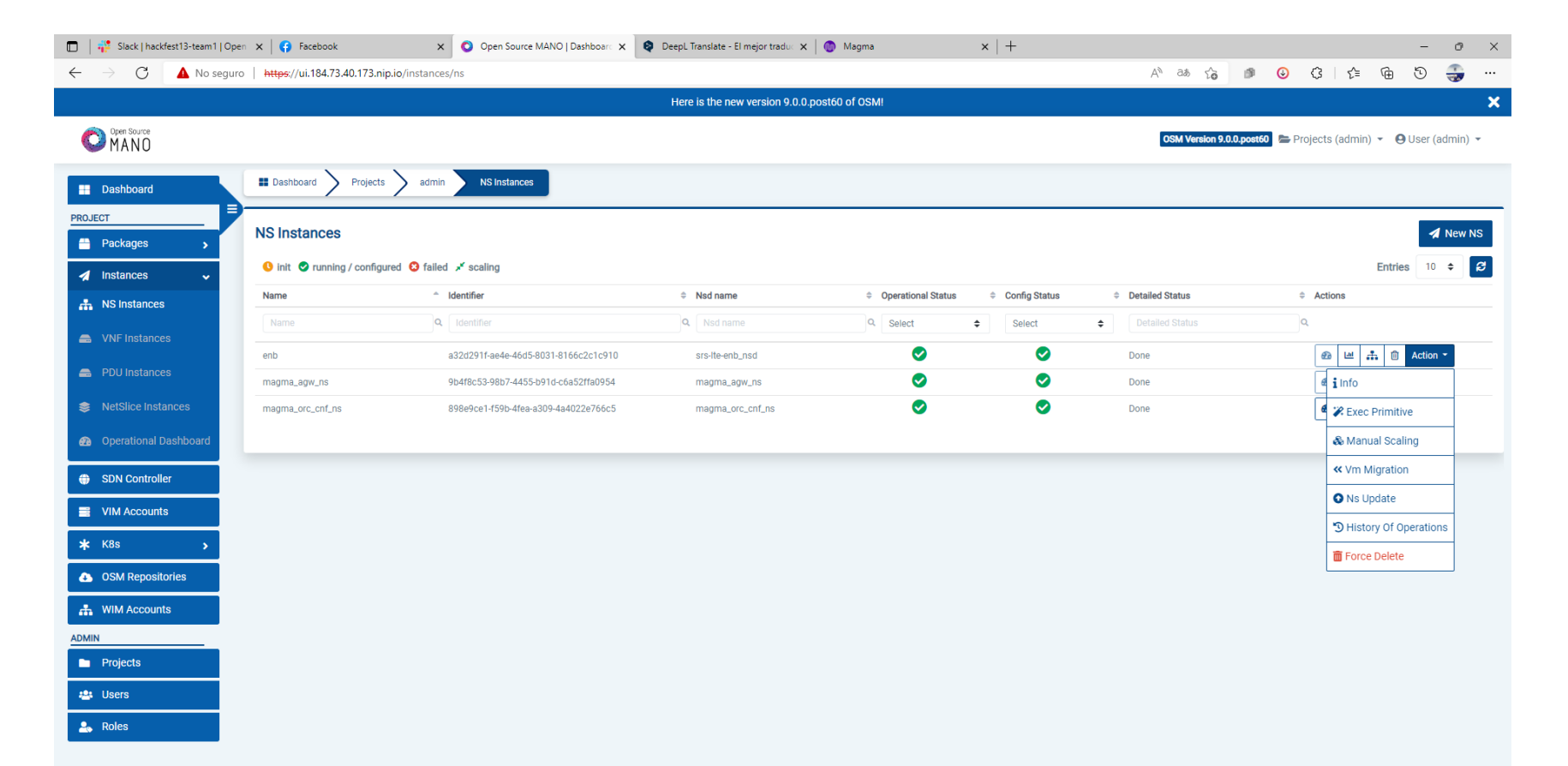

Attach UE to Magma (from UI) (2/4)

![](_page_43_Picture_1.jpeg)

• Select "VDU Level", VNF Profile ID, VDU primitive and Add Primitive params with the previous UE values, the execute:

![](_page_43_Picture_3.jpeg)

Attach UE to Magma (from UI) (3/4)

![](_page_44_Picture_1.jpeg)

#### • Check the History on the enb NS instance:

| 🕽 🛛 🤹 Slack   hackfest13-team1   Ope                           | m 🗙 🔇 Open Source MANO   Dashboar: 🗴 🍳 DeepL Translati                                        | e - El mejor tradu: 🗙 🛛 💿 Magma          | ×   +                  |                      |                                     | - 0 ×                       |
|----------------------------------------------------------------|-----------------------------------------------------------------------------------------------|------------------------------------------|------------------------|----------------------|-------------------------------------|-----------------------------|
| $\leftrightarrow$ $\rightarrow$ $O$ $\blacktriangle$ No segure | o   https://ui.184.73.40.173.nip.io/instances/ns/history-operatio                             | ons/a32d291f-ae4e-46d5-8031-8166c2c1c910 |                        | A <sup>6</sup> 86 8  | G @ @ G   ⊈                         | G S 🏐 …                     |
|                                                                |                                                                                               | Here is the new version                  | n 9.0.0.post60 of OSMI |                      |                                     | ×                           |
|                                                                |                                                                                               |                                          |                        | OSM Ven              | sion 9.0.0.post60 陆 Projects (admin | ) 🔹 🕒 User (admin) 👻        |
| Dashboard                                                      | $\blacksquare \text{ Dashboard } > \text{ Projects } > \text{ admin } > \text{ NS Instances}$ | a32d291f-ae4e-46d5-8031-8166c2c1c910     |                        |                      |                                     |                             |
| ROJECT                                                         | History Of Operations                                                                         |                                          |                        |                      |                                     |                             |
| Packages >                                                     | S PROCESSING COMPLETED SAILED                                                                 |                                          |                        |                      |                                     | Entries 10 0 💋              |
| A Instances                                                    | ы                                                                                             | 0 Туре                                   | Operation State        | 0 Start Time         | Status Entered Time                 | <ul> <li>Actions</li> </ul> |
| A NS Instances                                                 |                                                                                               | <b>Q</b> , Туре                          | Q. Select              | Start Time           | Q Status Entered Time               | ٩,                          |
| VNF Instances                                                  | d911074d-d522-4b10-a3d0-51036e4acbc1                                                          | instantiate                              | 0                      | Jun-15-2022 16:31:23 | Jun-15-2022 16:40:49                | i                           |
| PDU Instances                                                  | 03254a30-ded8-414d-b2e9-624bdd99eda2                                                          | action                                   | 0                      | Jun-15-2022 16:44:03 | Jun-15-2022 16:44:11                | i                           |
| NetSlice Instances                                             | ce05193f-1bae-445c-a286-504f6f1677b1                                                          | action                                   | 0                      | Jun-15-2022 16:52:46 | Jun-15-2022 16:52:46                | i                           |
| Operational Dashboard                                          |                                                                                               |                                          |                        |                      |                                     |                             |
| SDN Controller                                                 |                                                                                               |                                          |                        |                      |                                     |                             |
| VIM Accounts                                                   |                                                                                               |                                          |                        |                      |                                     |                             |
| <b>∗</b> K8s →                                                 |                                                                                               |                                          |                        |                      |                                     |                             |
| OSM Repositories                                               |                                                                                               |                                          |                        |                      |                                     |                             |
| A WIM Accounts                                                 |                                                                                               |                                          |                        |                      |                                     |                             |
| DMIN                                                           |                                                                                               |                                          |                        |                      |                                     |                             |
| Projects                                                       |                                                                                               |                                          |                        |                      |                                     |                             |
| 424 Users                                                      |                                                                                               |                                          |                        |                      |                                     |                             |
| 🚑 Roles                                                        |                                                                                               |                                          |                        |                      |                                     |                             |
|                                                                |                                                                                               |                                          |                        |                      |                                     |                             |

| 🕽 🛛 🚏 Slack   hackfest13-team1   Op                       | pen 🗴 🧿 Open Source MANO   Dashboar: 🗴 🍳 Deepl. Translati           | e - El mejor traduc 🗙 📔 🔕 Magma          | ×   +                |                      |                                      | - 0 ×             |
|-----------------------------------------------------------|---------------------------------------------------------------------|------------------------------------------|----------------------|----------------------|--------------------------------------|-------------------|
| $\leftarrow  ightarrow {f C}$ $ ightarrow {f A}$ No segur | ro   https://ui.184.73.40.173.nip.io/instances/ns/history-operation | ons/a32d291f-ae4e-46d5-8031-8166c2c1c910 |                      | A <sup>h</sup> 86 A  | 6 🕫 😉 C   🏠                          | @ 9 🕀             |
|                                                           |                                                                     | Here is the new version                  | 9.0.0.post60 of OSM! |                      |                                      | ×                 |
|                                                           |                                                                     |                                          |                      | OSM Ver              | sion 9.0.0.post60 🗁 Projects (admin) | • OUser (admin) • |
|                                                           |                                                                     |                                          |                      |                      |                                      |                   |
| Dashboard                                                 | Busineeard Projects activity insumeers                              | 83202911-8040-4005-8031-8169022010910    |                      |                      |                                      |                   |
| PROJECT                                                   | History Of Operations                                               |                                          |                      |                      |                                      |                   |
| Packages                                                  | • PROCESSING COMPLETED S FAILED                                     |                                          |                      |                      |                                      | Entries 10 🗢 💋    |
| 🚀 Instances 🗸 🗸                                           | Id                                                                  | 0 Type                                   | 0 Operation State    | 0 Start Time         | 0 Status Entered Time                | Actions           |
| A NS Instances                                            |                                                                     | Q Type                                   | Q. Select            | Start Time           | Q Status Entered Time                | ٩,                |
| VNF Instances                                             | d911074d-d522-4b10-a3d0-51036e4acbc1                                | instantiate                              | 0                    | Jun-15-2022 16:31:23 | Jun-15-2022 16:40:49                 | i                 |
| PDU Instances                                             | 03254a30-ded8-414d-b2e9-624bdd99eda2                                | action                                   | Ø                    | Jun-15-2022 16:44:03 | Jun-15-2022 16:44:11                 | i                 |
| NetSlice Instances                                        | ce05193f-1bae-445c-a286-504f6f1677b1                                | action                                   | 0                    | Jun-15-2022 16:52:46 | Jun-15-2022 16:53:05                 | i                 |
|                                                           |                                                                     |                                          |                      |                      |                                      |                   |
| Operational Dashboard                                     |                                                                     |                                          |                      |                      |                                      |                   |
| SDN Controller                                            |                                                                     |                                          |                      |                      |                                      |                   |
| VIM Accounts                                              |                                                                     |                                          |                      |                      |                                      |                   |
| 🗚 K8s 🕠                                                   |                                                                     |                                          |                      |                      |                                      |                   |
| OSM Repositories                                          |                                                                     |                                          |                      |                      |                                      |                   |
| A WIM Accounts                                            |                                                                     |                                          |                      |                      |                                      |                   |
| ADMIN                                                     |                                                                     |                                          |                      |                      |                                      |                   |
| Projects                                                  |                                                                     |                                          |                      |                      |                                      |                   |
| 🔹 Users                                                   |                                                                     |                                          |                      |                      |                                      |                   |
|                                                           |                                                                     |                                          |                      |                      |                                      |                   |
|                                                           |                                                                     |                                          |                      |                      |                                      |                   |

### Attach UE to Magma (from UI) (4/4)

![](_page_45_Picture_1.jpeg)

#### • Check the UE connected on the Magma Orchestrator:

| 🗖 🛛 🊏 Slack              | hackfest13-team1   Open X   O Open Source MANO   Dashboar: X O Magma X O                    | Open Source MANO   Dashboarc 🗙 | G 🖲 GoToMeeting                               | $\times   +$  |                                             |         |                         | -          | ð       |
|--------------------------|---------------------------------------------------------------------------------------------|--------------------------------|-----------------------------------------------|---------------|---------------------------------------------|---------|-------------------------|------------|---------|
| $\leftarrow \rightarrow$ | A No seguro   https://vesuvius.nms.team1.osmhackfest.com/nms/team1_test/equipment/overview/ | gateway/gateway1/overview      |                                               |               |                                             | A" to   | ● <mark>③</mark> ③ ↓ {  | : @ O      |         |
|                          |                                                                                             |                                | 네는 Status                                     |               |                                             |         |                         | 🗹 Autor    | efresh  |
| ::                       | mygateway                                                                                   |                                | Health<br>• Good                              |               | Last Check in<br>16/6/2022, 6:54:53         | 3 a. m. | CPU Usage<br>1%         |            |         |
|                          | Gateway ID<br>gateway1                                                                      |                                | Event Aggregation <ul> <li>Enabled</li> </ul> |               | Log Aggregation <ul> <li>Enabled</li> </ul> |         | CPE Monitoring Disabled |            |         |
| *                        | Hardware UUID<br>7bee1da2-2152-4fec-8c6b-fc69a1f2f07c                                       |                                | Connected eN                                  | odeBs         |                                             |         |                         | C Autor    | efresh  |
| 0                        | Version<br>1.7.0-1648117787-73e61141                                                        |                                | Name                                          | Serial Number | Health                                      | MME     | IP Addr                 | ess ,      | Actions |
| ~                        | Events                                                                                      |                                |                                               |               |                                             |         |                         |            |         |
| Ø                        | Timestamp Stream Name E                                                                     | vent Type                      |                                               |               | No records to d                             | isplay  |                         |            |         |
|                          |                                                                                             |                                |                                               |               |                                             |         |                         |            |         |
|                          | Request named with status code 500 C                                                        |                                |                                               |               |                                             |         | ۲< ۲                    | ∂-0 of 0 > | ×       |
|                          |                                                                                             |                                | 🚜 Subscribers                                 |               |                                             |         |                         | Autor      | efresh  |
|                          | 5 rows 👻 🖂                                                                                  |                                | Name                                          |               | Subscriber ID                               |         | Service                 |            |         |
|                          |                                                                                             |                                | IMSI7221700000000                             | 08            | IMSI72217000000008                          |         |                         |            |         |
| 8                        |                                                                                             |                                |                                               |               |                                             |         |                         |            |         |
|                          |                                                                                             |                                |                                               |               |                                             |         |                         |            |         |

# One step forward (1/4)

92-168-32-40:~\$ osm vnf-list

name | ns id

![](_page_46_Picture_1.jpeg)

ip address

54.80.0.209

192.168.51.193

#### Access one active UE

• Description: Access a UE and generate traffic to a web site or simply ping

898e9ce1-f59b-4fea-a309-4a4022e766c5

9b4f8c53-98b7-4455-b91d-c6a52ffa0954

it.

- osm vnf-list
- ssh 54.80.0.209
- User: Ubuntu
- Pass: osm2022
- Check tun srsue

ip-192-168-37-34:~\$ ifconfig lags=4163<UP,BROADCAST,RUNNING,MULTICAST> mtu 9001 'lags=4163<UP,BROADCAST,RUNNING,MULTICAST> mtu 9001
inet 192.168.37.34 netmask 255.255.224.0 broadcast 192.168.63.255
inet6 fe80::c72:2dff:fe8f:eea9 prefixlen 64 scopeid 0x20<link>
ether 0e:72:2d:8f:ee:a9 txqueuelen 1000 (Ethernet)
RX packets 127182 bytes 169027247 (169.0 MB)
RX errors 0 dropped 0 overruns 0 frame 0
TX packets 20358 bytes 2240396 (2.2 MB)
TX errors 0 dropped 0 overruns 0 carrier 0 collisions 0

vnf member index

magma orc cnf

srsLTE

vnfd name

nagma\_orc\_cnf

vim account id

- eth1: flags=4163<UP,BROADCAST,RUNNING,MULTICAST> mtu 9001
   inet 192.168.181.152 netmask 255.255.255.0 broadcast 192.168.181.255
   inet6 fe80::ce3:99ff:fed1:a0f7 prefixlen 64 scopeid 0x20<link>
   ether 0e:e3:99:d1:a0:f7 txqueuelen 10000 (Ethernet)
   RX packets 137 bytes 5864 (5.8 KB)
   RX errors 0 dropped 0 overruns 0 frame 0
   TX packets 143 bytes 8062 (8.0 KB)
   TX correct 0 dropped 0 overruns 0 corrige 0 colligions 0
   TX packets 143 bytes 8062 (8.0 KB)
   TX correct 0 dropped 0 overruns 0 corrige 0 colligions 0 TX errors 0 dropped 0 overruns 0 carrier 0 collisions 0
- lo: flags=73<UP,LOOPBACK,RUNNING> mtu 65536
   inet 127.0.0.1 netmask 255.0.0.0
   inet6 ::1 prefixlen 128 scopeid 0x10<host>
   loop txqueuelen 1000 (Local Loopback)
   RX packets 59414169 bytes 1766181415291 (1.7 TB)
   FX packets 0 desegoed 0 everyons 0 frame 0 RX errors 0 dropped 0 overruns 0 frame 0 TX packets 59414169 bytes 1766181415291 (1.7 TB) TX errors 0 dropped 0 overruns 0 carrier 0 collisions 0
- RX packets 0 bytes 0 (0.0 B) RX errors 0 dropped 0 overruns 0 frame 0 TX packets 0 bytes 0 (0.0 B)

## One step forward (2/4)

![](_page_47_Picture_1.jpeg)

#### Access one active UE

• Check the rr.conf file to get the Cell ID and TAC to configure on Magma-Orc

![](_page_47_Picture_4.jpeg)

# One step forward (3/4)

![](_page_48_Picture_1.jpeg)

#### • Detach specific UE

 Description: The current deployment with the detach action, removes all the active users. The detach\_specific\_ue action could detach a specific UE based on its IMSI number.

| Perform Action   |                     | 8 |
|------------------|---------------------|---|
| Primitive Type*  | VDU Level Primitive | • |
| VNF Profile ID * | srsLTE 💌            |   |
| Select VDU *     | srsLTE-vdu          | • |
| Primitive*       | detach-ue           | - |

| yaml | \$                  | Read only mode (Currently Off) |
|------|---------------------|--------------------------------|
| 30   | config-primitive:   |                                |
| 1    | - name: attach-ue   |                                |
| 2    | execution-environ   | ment-ref: srs-enb-ue-ee        |
| 3    | parameter:          |                                |
| 34   | - data-type: STRI   | NG                             |
| 5    | name: usim-imsi     |                                |
| 6    | - data-type: STRI   | NG                             |
| 7    | name: usim-k        |                                |
| 8    | - data-type: STRI   | NG                             |
| 9    | name: usim-opc      |                                |
| 0    | - name: detach-ue   |                                |
| 1    | execution-environ   | ment-ref: srs-enb-ue-ee        |
| 2    | id: srsLTE-vdu      |                                |
| 3    | execution-environme | nt-list:                       |
| 4    | - id: srs-enb-ue-ee |                                |
| 5    | juju:               |                                |
| 6    | charm: srs-enb-     | ue                             |
| 7    | proxy: false        |                                |
| 8    | config-access:      |                                |

| home/mdaloitsis/srs-lte-enb_vnfd/c | harms/srs-enh-ue | *charm.py 😳 actions.yaml 😳                               |
|------------------------------------|------------------|----------------------------------------------------------|
|                                    |                  | 1 # Copyright 2020 David Garcia                          |
| Name                               | Size (KB)        | <sup>1</sup> 2 # See LICENSE file for licensing details. |
| <b>C</b>                           |                  | 3 #                                                      |
| venv                               |                  | 4 # This is only an example, and you should edit         |
| tests                              |                  | 5 # If you don't need actions, you can remove th         |
| templates                          |                  | 6 # It ties in to the example _on_fortune_action         |
| src                                |                  | 7 attach-ue:                                             |
| hooks                              |                  | 8 description: Attach User Emulator to enodeB            |
| run_tests                          | 1                | 9 params:                                                |
| requirements.txt                   |                  | 10 usim-imsi:                                            |
| requirements-dev.txt               |                  | j 11 description: "USIM IMSI"                            |
|                                    |                  | j 12 type: string                                        |
| manifest vaml                      |                  | 13 usim-k:                                               |
|                                    | 34               | 14 description: "USIM K"                                 |
| dispatch                           |                  | 15 type: string                                          |
| config.vam                         | 1                | 16 usim-opc:                                             |
| charmcraft.yaml                    | 1                | 17 description: "USIM OPC"                               |
| actions.yaml                       | 1                | 18 type: string                                          |
|                                    |                  | 19 required:                                             |
|                                    |                  | 20 - usim-imsi                                           |
|                                    |                  | 21 - usim-k                                              |
|                                    |                  | 22 - usim-opc                                            |
|                                    |                  | 23 detach-ue:                                            |
|                                    |                  | 24 description: "Detach from AGW."                       |
|                                    |                  | 25 remove-default-gw:                                    |
|                                    |                  | 26 description: "Remove default gateway"                 |
|                                    |                  |                                                          |

# One step forward (4/4)

![](_page_49_Picture_1.jpeg)

#### • Detach specific UE

 Description: The current deployment with the detach action, removes all the active users. The detach\_specific\_ue action could detach a specific UE based on its IMSI number.

![](_page_49_Picture_4.jpeg)

### Conclusions (1/2)

![](_page_50_Picture_1.jpeg)

![](_page_50_Figure_2.jpeg)

## Conclusions (2/2)

![](_page_51_Picture_1.jpeg)

![](_page_51_Figure_2.jpeg)

![](_page_51_Figure_3.jpeg)

![](_page_52_Picture_0.jpeg)

# Thank you!

![](_page_52_Picture_2.jpeg)

© ETSI